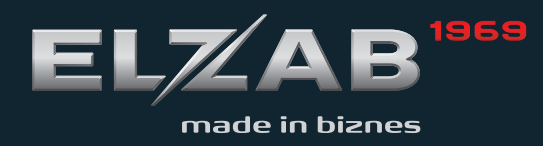

| Homologacja |    |
|-------------|----|
| 2016 2017   | СЫ |

INSTRUKCJA OBSŁUGI ELZAB K10

USŁUGA CZASOWA

suplement

# Spis treści

| Rozdział 1 Informacje ogólne                   | 2  |
|------------------------------------------------|----|
| Rozdział 2 Obsługa usług czasowych             | 2  |
| 1 Konfiguracja usług czasowych                 | 2  |
| 1.1 Ustawienia ogólne                          | 3  |
| 1.2 Ustawienia wydruku                         | 5  |
| 1.3 Ustawienia cenników                        | 6  |
| 1.3.1 Wprowadzenie/zmiana nazwy cennika        | 7  |
| 1.3.2 Przyporządkowanie towaru do cennika      | 8  |
| 1.3.3 Przelicz, gdy zmiana godzin              | 9  |
| 1.3.4 Definiowanie okresów cennika             | 9  |
| 1.4 Nadawanie uprawnień                        | 10 |
| 2 Wybór trybu sprzedaży <i>Usługa czasowa</i>  | 11 |
| 2.1 Wywołanie trybu sprzedaży usługi czasowej  | 11 |
| 2.2 Ustawienie domyślnego trybu sprzedaży      | 12 |
| 3 Sprzedaż usług czasowych                     | 13 |
| 3.1 Kwit                                       | 13 |
| 3.2 Pozycje paragonowe                         | 13 |
| 3.3 Wyszukiwanie kwitów                        | 16 |
| 3.4 Anulowanie i ponowny wydruk kwitu          | 17 |
| 4 Raporty                                      | 18 |
| 4.1 Raport konfiguracji usługi czasowej        | 18 |
| 4.2 Kwity w pamięci                            | 19 |
| Rozdział 3 Przykłady                           | 20 |
| 1 Przykład – pierwsza godzina w innej cenie    | 20 |
| 2 Przykład – opcja Przelicz gdy zmiana godzin  | 22 |
| 3 Przykład – do 20 min gratis                  | 23 |
| 4 Przykład – różne rodzaje pojazdów/usług      | 25 |
| 5 Przykład – dwie godziny w cenie jednej       | 27 |
| 6 Przykład – rabat procentowy                  | 27 |
| 7 Przykład – powtórzenie okresu                | 28 |
| 8 Przykład – solarium                          | 29 |
| 9 Przykład – szatnia                           | 30 |
| 10 Przykład – cennik zaawansowany (konkursowy) | 31 |

# Rozdział 1 Informacje ogólne

W kasie Elzab K10 istnieje możliwość uruchomienia trybu sprzedaży usług czasowych. Przy sprzedaży usług czasowych następuje automatyczne wyliczenie wartości pozycji paragonowej w oparciu o czas trwania usługi oraz wcześniej szczegółowo zdefiniowany cennik. Tryb sprzedaży usług czasowych może zostać wykorzystany np. przy obsłudze parkingu, wypożyczalni, bawialni, kręgielni, klubów bilardowych oraz przez inne placówki, w których należność uzależniona jest od czasu trwania usługi.

# Rozdział 2 Obsługa usług czasowych

Po wcześniejszej konfiguracji kasy ELZAB K10 zgodnie z instrukcją obsługi i włączeniu kasy przyciskiem włącz/wyłącz możliwe jest przygotowanie kasy do obsługi sprzedaży usług czasowych.

Sprzedaż usług czasowych polega na obsłudze całego procesu, który można podzielić na kilka części:

- Część 1 wystawienie kwitu usługi czasowej przy rozpoczęciu usługi
- Część 2 ponowny wydruk kwitu, anulowanie kwitu, podgląd naliczonej opłaty
- Część 3 wystawienie paragonu po zakończeniu usługi m.in. z automatycznie naliczoną opłatą na podstawie wcześniej wystawionego kwitu i automatycznym usunięciem kwitu z rejestru

Szczegółowy opis czynności wykonywanych w wyżej wymienionych częściach znajduje się w punkcie 3 *Sprzedaż usług czasowych* na stronie 13 niniejszej instrukcji oraz w instrukcji obsługi kasy ELZAB K10.

# Przed rozpoczęciem sprzedaży usług czasowych konieczne jest wykonanie konfiguracji usług czasowych opisanych w odpowiednich rozdziałach niniejszej instrukcji:

- Etap 1 KONFIGURACJA USŁUG CZASOWYCH m.in. zdefiniowanie wydruków (kwitu usługi czasowej, paragonu za wykonaną usługę) oraz szczegółowych cenników, w oparciu o które nastąpi automatyczne naliczanie opłat za wykonaną usługę czasową (patrz punkt 1 *Konfiguracja usług czasowych* niżej)
- Etap 2 WYBÓR TRYBU SPRZEDAŻY USŁUG CZASOWYCH, aby rozpocząć sprzedaż usług czasowych (patrz punkt 2 Wybór trybu sprzedaży *Usługa czasowa* na stronie 11).

# 1 Konfiguracja usług czasowych

Możliwa jest elastyczna konfiguracja usługi czasowej, która może mieć zastosowanie m.in. przy sprzedaży usług naliczanych co pewien okres i dodatkowo ze zmieniającą się w tym czasie ceną. Kasa umożliwia wystawienie kwitu zawierającego określone informacje na temat usługi oraz wydruk paragonu o automatycznie wyliczonej należności za wykonaną usługę (w oparciu o szczegółowo zdefiniowane cenniki). Czas trwania usługi rozpoczyna się wystawieniem kwitu, a kończy wydrukiem paragonu.

Konfiguracja usług czasowych jest prosta i intuicyjna z wykorzystaniem programu serwisowego *Eureka*, m.in. konfigurację wydruków umożliwia *Kreator ustawień wydruku* usługi czasowej, a definiowanie prostych cenników - *Kreator prostego cennika*.

# Program *Eureka* dostępny jest na stronie producenta drukarki. www.elzab.com.pl/programy

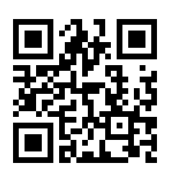

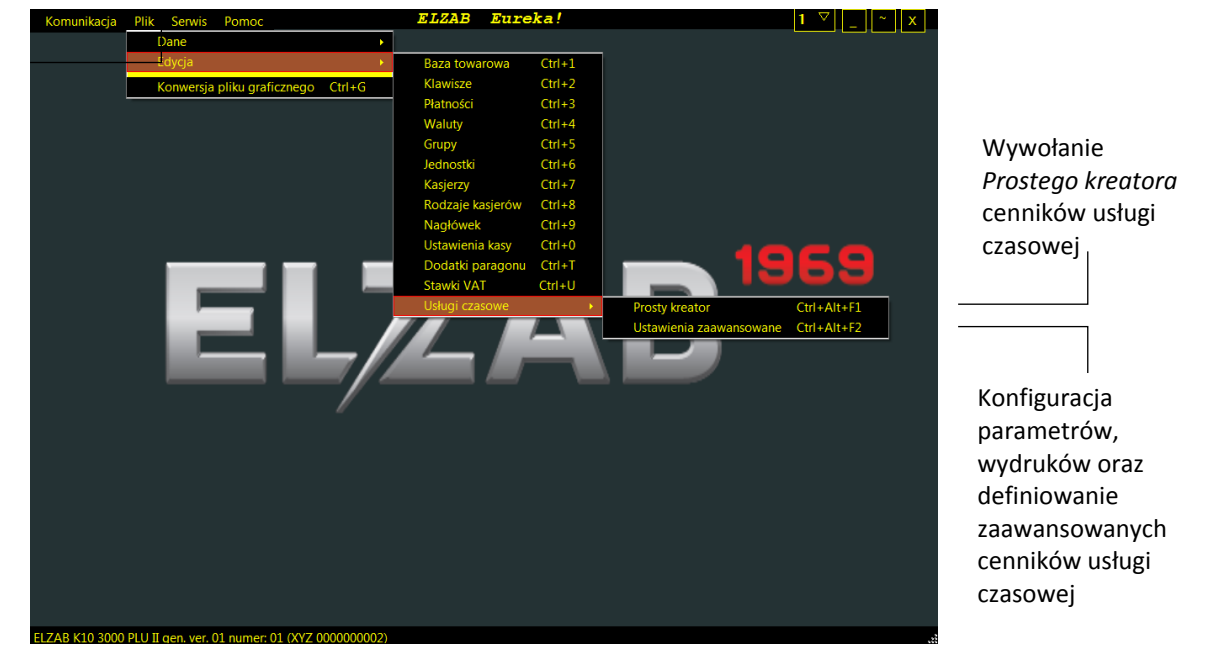

Możliwa jest również konfiguracja usługi czasowej bezpośrednio za pomocą menu kasy.

#### FUNKCJE > FUNKCJE KIEROWNIKA > KONFIGURACJA > USŁUGA CZASOWA

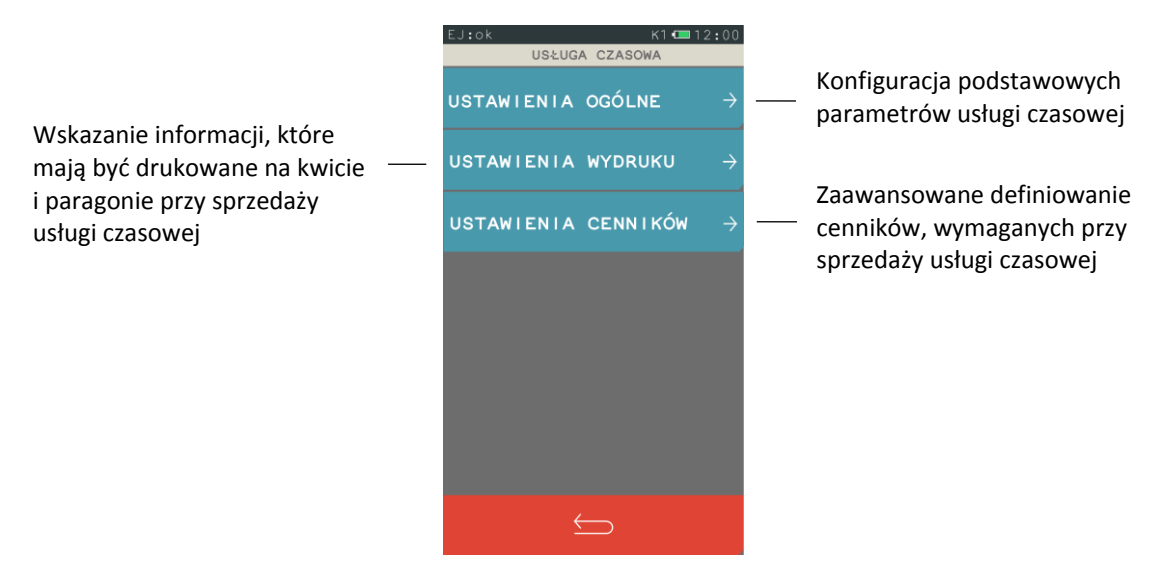

Zasady konfiguracji usługi czasowej przedstawione zostały poniżej. Przykładowe konfiguracje cenników o różnym poziomie skomplikowania zostały umieszczone w rozdziale Rozdział 3 *Przykłady* na stronie 20.

# 1.1 Ustawienia ogólne

#### FUNKCJE > FUNKCJE KIEROWNIKA > KONFIGURACJA > USŁUGA CZASOWA > USTAWIENIA OGÓLNE

Możliwa jest konfiguracja podstawowych parametrów usługi czasowej.

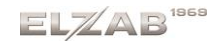

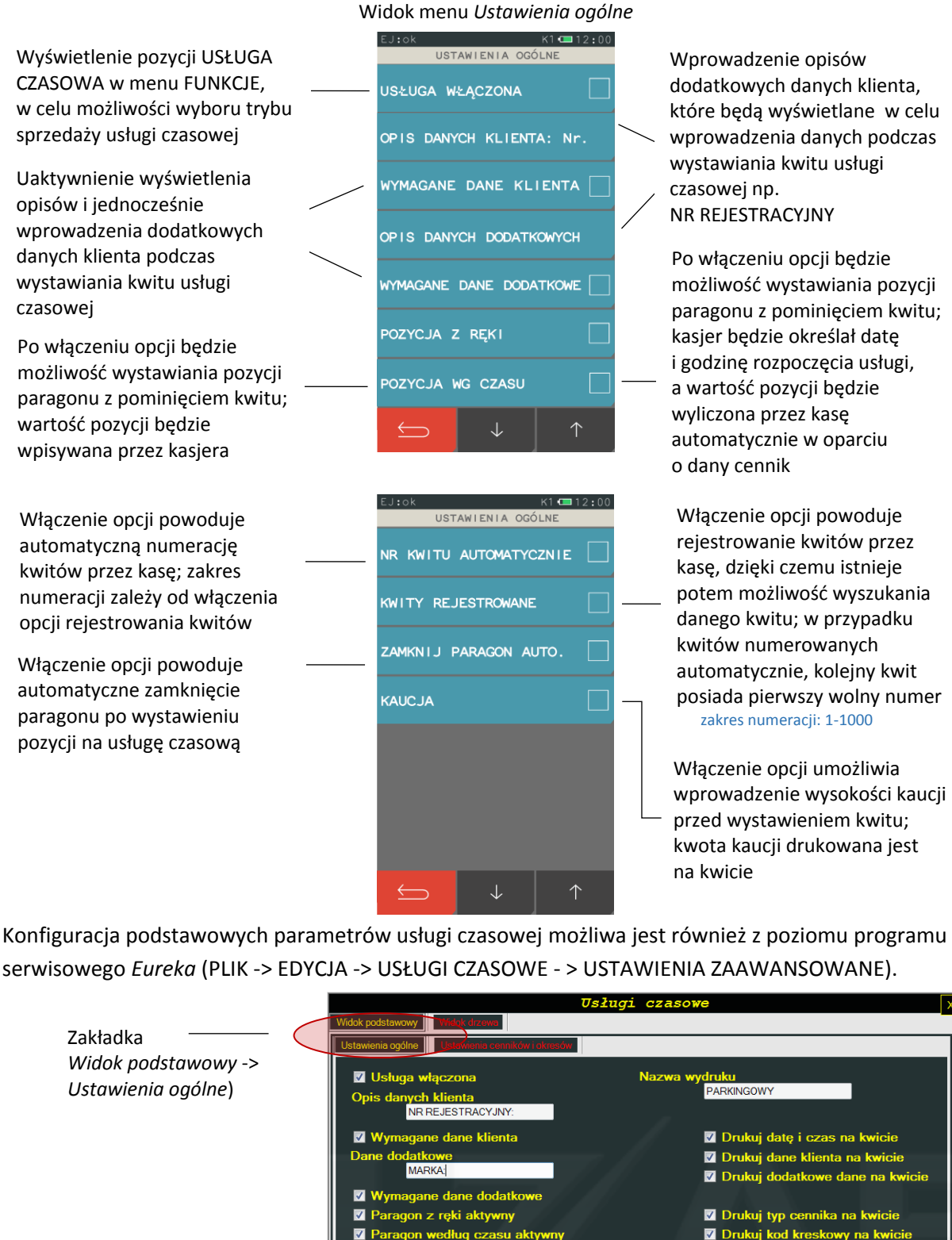

|                                           |                                                                                                    | asowe X                                                                                                    |
|-------------------------------------------|----------------------------------------------------------------------------------------------------|----------------------------------------------------------------------------------------------------|
| Zakładka ———                              | Widek podstawowy         Widek dynawo           Ustawienia ogólne         Ustawienia comików ( skresów)                                                                                                    |                                                                                                    |
| Widok podstawowy -><br>Ustawienia ogólne) | Ustawienia ogólne       Madwienia cánutków i ideasto         I Usługa włączona       Nazw         Opis danych klienta       NR REJESTRACYJNY:         I Wymagane dane klienta       Dane dodatkowe         Dane dodatkowe       MARKA]         I Wymagane dane dodatkowe       Paragon z ręki aktywny         I Paragon według czasu aktywny       Paragon według czasu aktywny         I Automatyczny numer kwitu       Kwit rejestrowany         I Zamknij paragon po usłudze       Włączona kaucja         Odczytaj ustawienia       Zapisz ustawieni | <ul> <li>wa wydruku</li> <li>PARKINGOWY</li> <li>Drukuj datę i czas na kwicie</li> <li>Drukuj dane klienta na kwicie</li> <li>Drukuj dodatkowe dane na kwicie</li> <li>Drukuj typ cennika na kwicie</li> <li>Drukuj kod kreskowy na kwicie</li> <li>Drukuj kod kreskowy na kwicie</li> <li>Drukuj cennik na kwicie</li> <li>Drukuj cennik na kwicie</li> <li>Drukuj cennik na paragonie</li> </ul> |
|                                           | Odczytaj wszystkie ustawienia/ce Zapisz wszystkie ustawienia/ce S                                                                                                    | kasuj <u>w</u> szystkie ustawienia/cenniki _ Zapis do pliku                                                                                                    |
|                                           | Odczytaj ustawienia         Zapisz ustawienia           Kreator ustawień wydł           Odczytaj wszystkie ustawienia/ce         Zapisz wszystkie ustawienia/ce                                                                                                    | a <u>Skasuj ustawienia</u><br>ruku<br>kasuj <u>w</u> szystkie ustawienia/cennik <mark>.</mark> Zapis do pliku                                                                                                    |

Rozdział 2. Konfiguracja usług czasowych

homologacja 2016 2017

#### 1.2 Ustawienia wydruku

#### FUNKCJE > FUNKCJE KIEROWNIKA > KONFIGURACJA > USŁUGA CZASOWA > USTAWIENIA WYDRUKU

Możliwe jest wskazanie informacji, które mają być drukowane na wystawianym kwicie oraz na pozycji paragonu usługi czasowej.

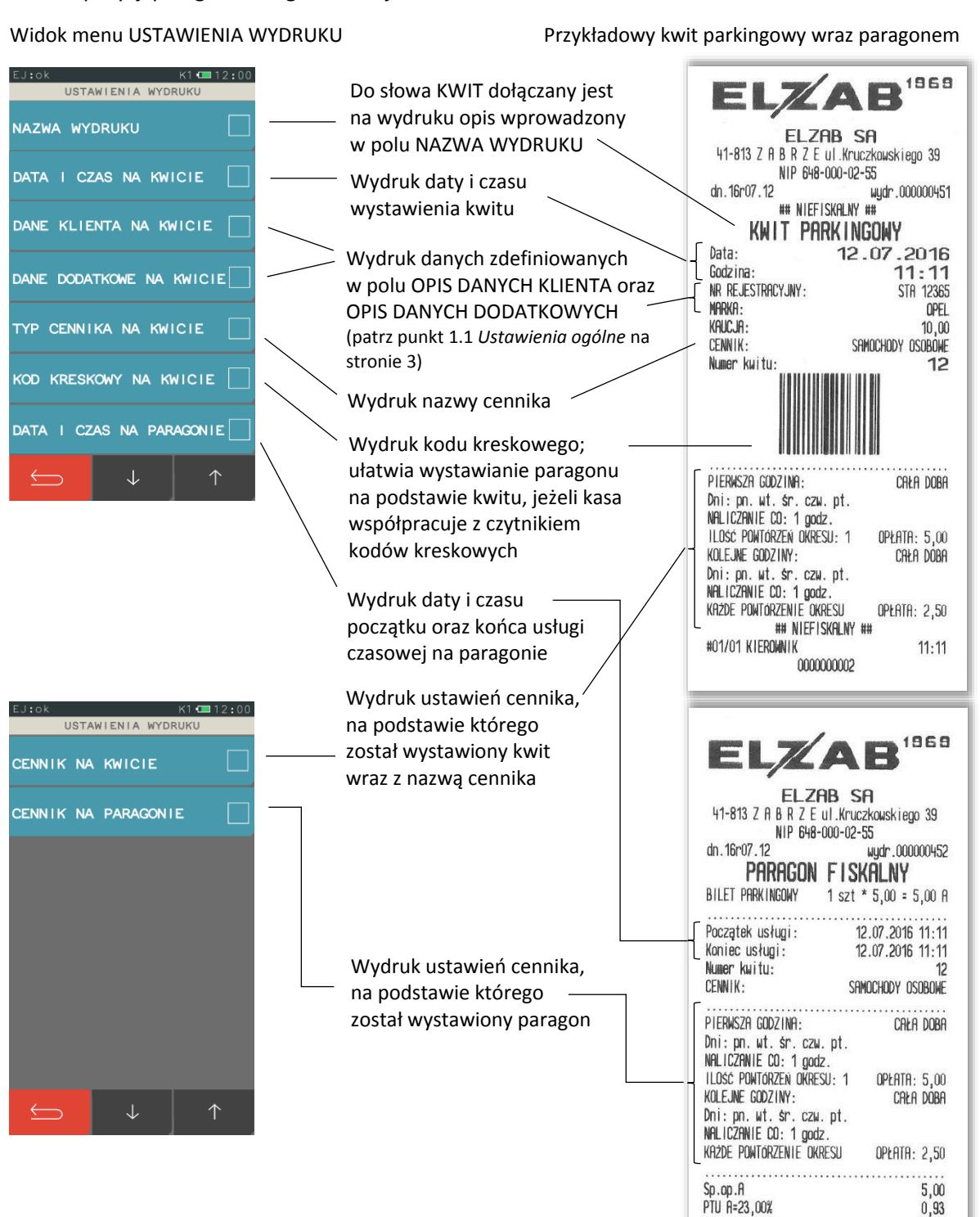

Razem PTU

SUMA PLN

ZAPŁACONO GOTÓWKA PLN

00002/0057 #01/01 KIEROWNIK

03R9CR050RC2F6A10F46A16A30F4CFB138327A62

0,93

5,00 11:12

5,00

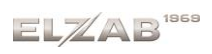

Istnieje również możliwość wykorzystania programu serwisowego *Eureka* do konfiguracji wydruków usługi czasowej. *Kreator ustawień wydruku* usługi czasowej na bieżąco obrazuje wygląd kwitu oraz paragonu w zależności od włączonych opcji (PLIK -> EDYCJA -> USŁUGI CZASOWE - > USTAWIENIA ZAAWANSOWANE).

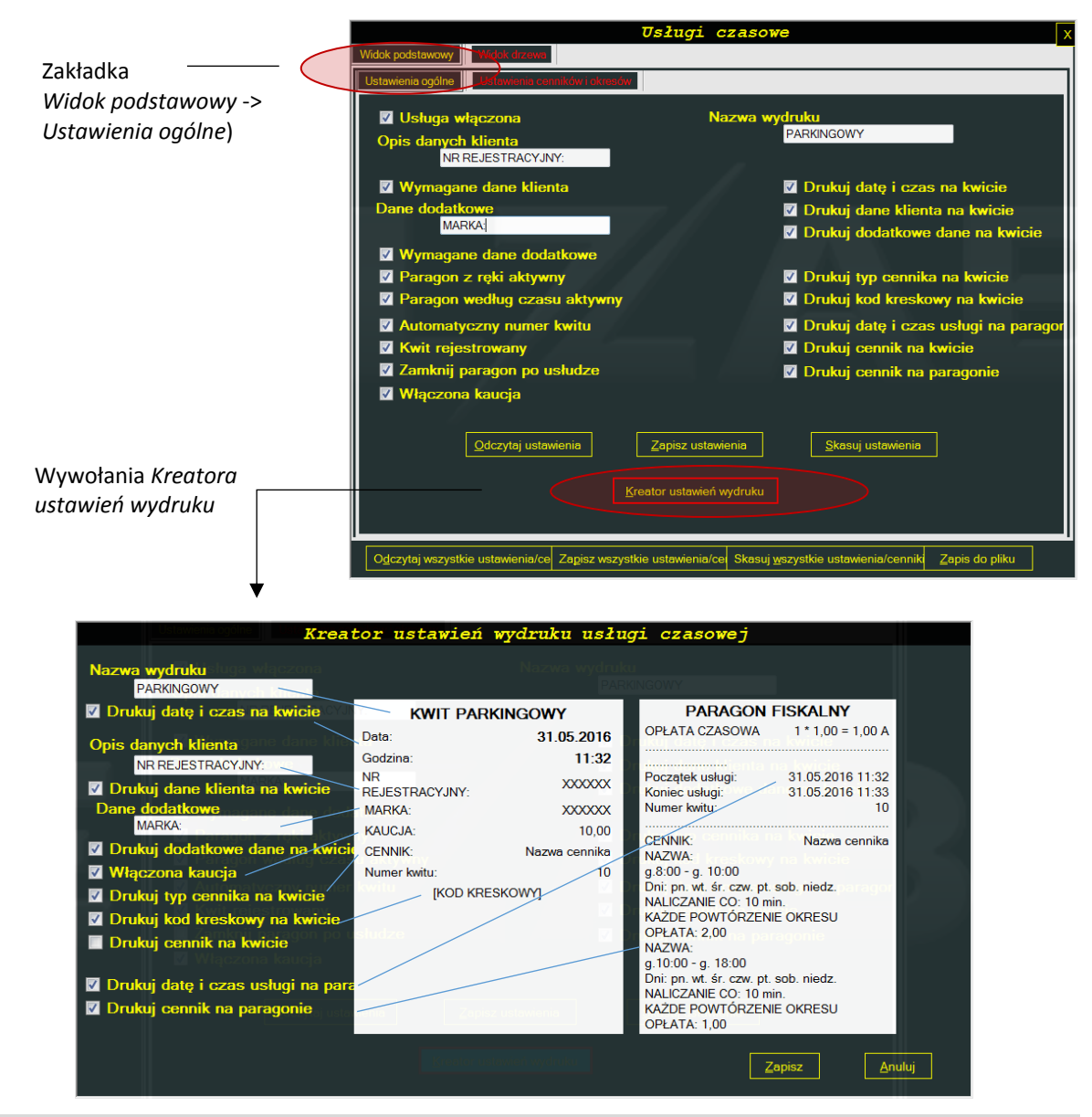

#### 1.3 Ustawienia cenników

#### FUNKCJE > FUNKCJE KIEROWNIKA > KONFIGURACJA > USŁUGA CZASOWA > USTAWIENIA CENNIKÓW

Możliwe jest elastyczne i bardzo szczegółowe definiowanie cenników, w oparciu o które kasa nalicza automatycznie należność za wykonaną usługę czasową. Można zdefiniować 10 niezależnych cenników.

Szczegółowy proces konfiguracji cenników został przedstawiony poniżej.

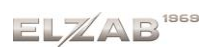

| EJ:0k K1 ⊂ 12:00<br>USTAWIENIA CENNIKÓW<br>DEFINIOWANIE →<br>KASOWANIE → | Wybierz pozycję DEFINIOWANIE                                                                                                    | i.                                                                                                    |
|--------------------------------------------------------------------------|----------------------------------------------------------------------------------------------------|----------------------------------------------------------------------------------------------------|
|                                                                          | EJ:0K K1 CEI 12:00<br>DEFINIOWANIE<br>1 CENNIK 1<br>2 CENNIK 2<br>3 CENNIK 3<br>4 CENNIK 4<br>5 CENNIK 5<br>6 CENNIK 6<br>7 CENNIK 7 | Lista cenników usługi czasowej<br>(nazwy domyślne<br>CENNIK 1 – CENNIK 10)<br>maksymalnie: 10 niezależnych cenników |

Po wybraniu z listy wolnej pozycji lub zdefiniowanego wcześniej cennika pojawia się ekran umożliwiający definiowanie parametrów danego cennika.

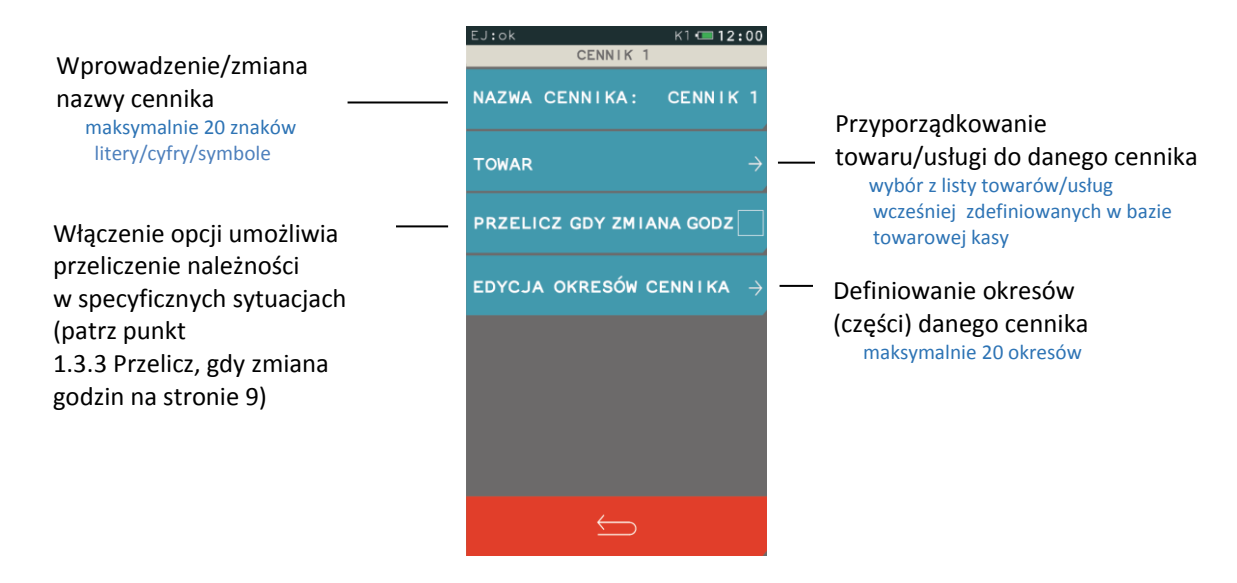

#### 1.3.1 Wprowadzenie/zmiana nazwy cennika

Kasa podpowiada domyślne nazwy cenników usługi czasowej, które mogą zostać zmienione zgodnie z wymaganiami. Mnogość obowiązujących cenników może zostać wykorzystana przy sprzedaży równocześnie różnych usług czasowych lub obowiązujących różnych stawek i/lub podziałów czasowych w zależności od odbiorcy usług. Przy obsłudze parkingu oddzielnie mogą być rozliczane np. samochody osobowe, samochody ciężarowe, autobusy. Jeżeli obowiązuje więcej niż jeden cennik, w momencie wystawiania kwitu usługi czasowej kasjer decyduje, do którego cennika zostanie przypisany dany kwit.

| EJ:ok K1 CENNIK 1                   |              |           |                    |                               |
|-------------------------------------|--------------|-----------|--------------------|-------------------------------|
| NAZWA CENNIKA: CENNIK 1             | — Wybierz po | zycję NAZ | WA CENN            | NIKA                          |
| TOWAR $ ightarrow$                  |              |           |                    |                               |
| PRZELICZ GDY ZMIANA GODZ            | EJ:ok        | ZWA CENN  | кі 🚥 12:00<br>І КА |                               |
| EDYCJA OKRESÓW CENNIKA $ ightarrow$ | SAMO         | СНОДУ (   | DSOB               | — Wprowadź nową nazwę cennika |
|                                     |              |           |                    |                               |
|                                     | czyść        |           | 1/3                |                               |
|                                     | A→a          | ABC       | DEF                |                               |
| $\rightarrow$                       | GHI          | JKL       | MNO                |                               |
|                                     | PQRS         | TUV       | WXYZ               |                               |
|                                     | ĄĆĘ          | ŁŃÓ       | śżź                |                               |
|                                     | $\leftarrow$ | _         | ÷                  | — Zatwierdź                   |

#### 1.3.2 Przyporządkowanie towaru do cennika

Należy dokonać powiązania towaru/usługi wprowadzonej wcześniej do bazy towarowej kasy z danym cennikiem usługi czasowi. Powiązany towar/usługa będzie wydrukowany na paragonie przy sprzedaży usługi czasowej naliczanej w oparciu o dany cennik. Wyszukanie towaru/usługi w bazie towarowej kasy następuje wg. nazwy lub numeru towaru.

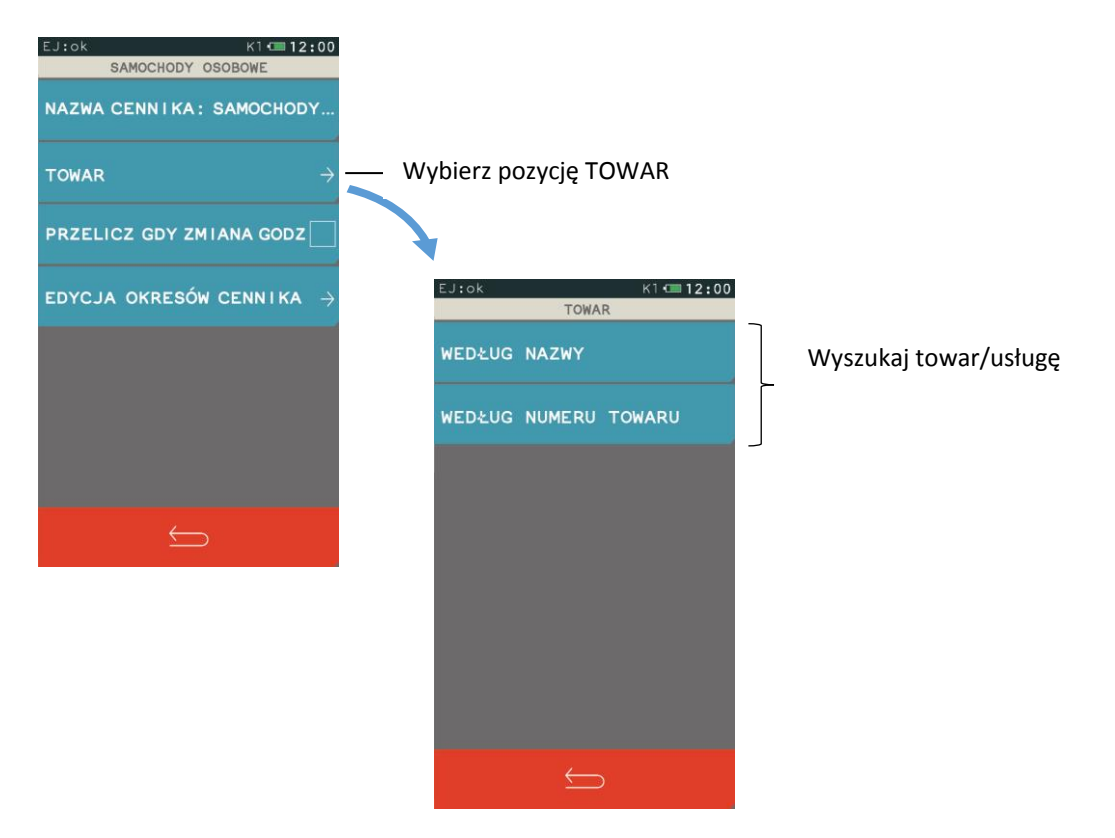

#### 1.3.3 Przelicz, gdy zmiana godzin

Opcja *Przelicz, gdy zmiana godzin* określa w jaki sposób ma zostać naliczana opłata za usługę czasową przy przejściu pomiędzy zdefiniowanymi okresami cennika. Usługa (np. postój samochodu na parkingu) może być traktowany w kolejnych okresach następujących po sobie, jako rozpoczęty z początkiem każdego okresu (opcja wyłączona) lub jako kontynuacja usługi rozpoczętej w poprzednim okresie (opcja włączona).

Wpływ włączenia opcji na wyliczenie należności za usługę czasową został przedstawiony w punkcie 2 *Przykład – opcja Przelicz gdy zmiana godzin* na stronie 22.

#### 1.3.4 Definiowanie okresów cennika

Możliwy jest podział danego cennika na okresy, w celu szczegółowej konfiguracji cennika. Można zdefiniować 20 okresów danego cennika.

| EDYCJA OKRESÓW CENNIKA  |                                      |                                                                          |
|-------------------------|--------------------------------------|--------------------------------------------------------------------------|
| DEFINIOWANIE >          | — Wybierz pozycję DEFINIOWAN         | IE                                                                       |
| KASOWANIE $\rightarrow$ |                                      |                                                                          |
|                         | EJ:ok K1 C 12:00<br>DEFINIOWANIE     |                                                                          |
|                         | 1 OKRES 1                            |                                                                          |
|                         | 2 OKRES 2                            |                                                                          |
|                         | 3 OKRES 3                            | Lista okrosów connika usługi                                             |
|                         | 4 OKRES 4                            | <ul> <li>czasowej (nazwy domyślne</li> <li>okors 1. okors 20)</li> </ul> |
| <u> </u>                | 5 OKRES 5                            | maksimum 20 okresów                                                      |
|                         | 6 OKRES 6                            |                                                                          |
|                         | 7 OKRES 7                            |                                                                          |
|                         | $\leftarrow$ $\uparrow$ $\downarrow$ |                                                                          |

Po wybraniu z listy wolnej pozycji lub zdefiniowanego wcześniej okresu pojawia się ekran umożliwiający konfigurację parametrów danego okresu.

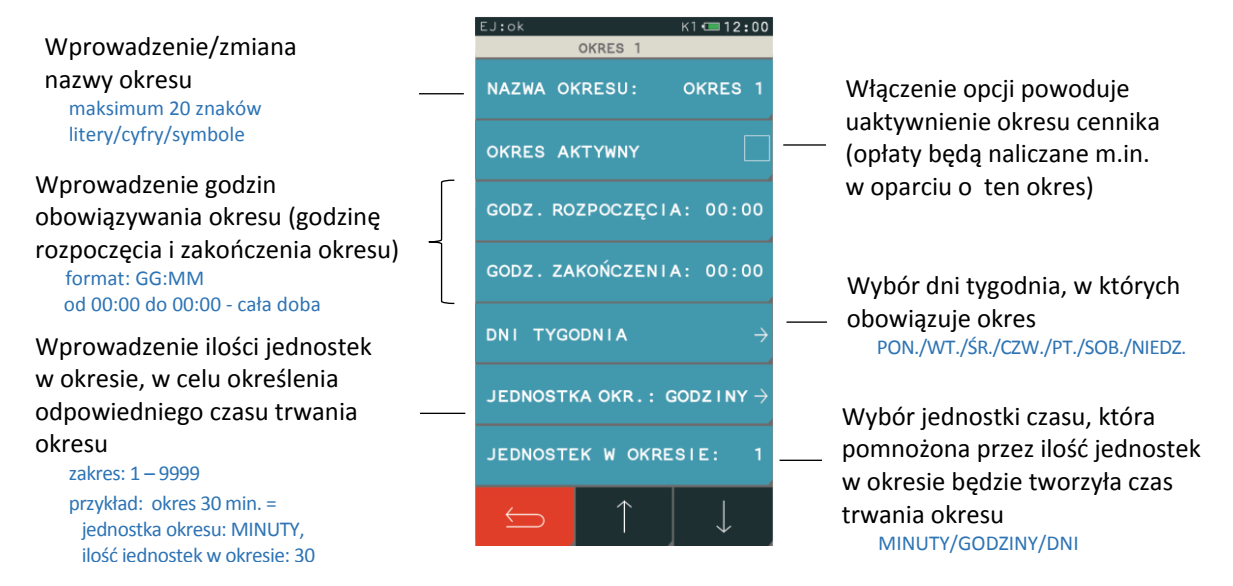

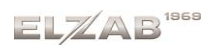

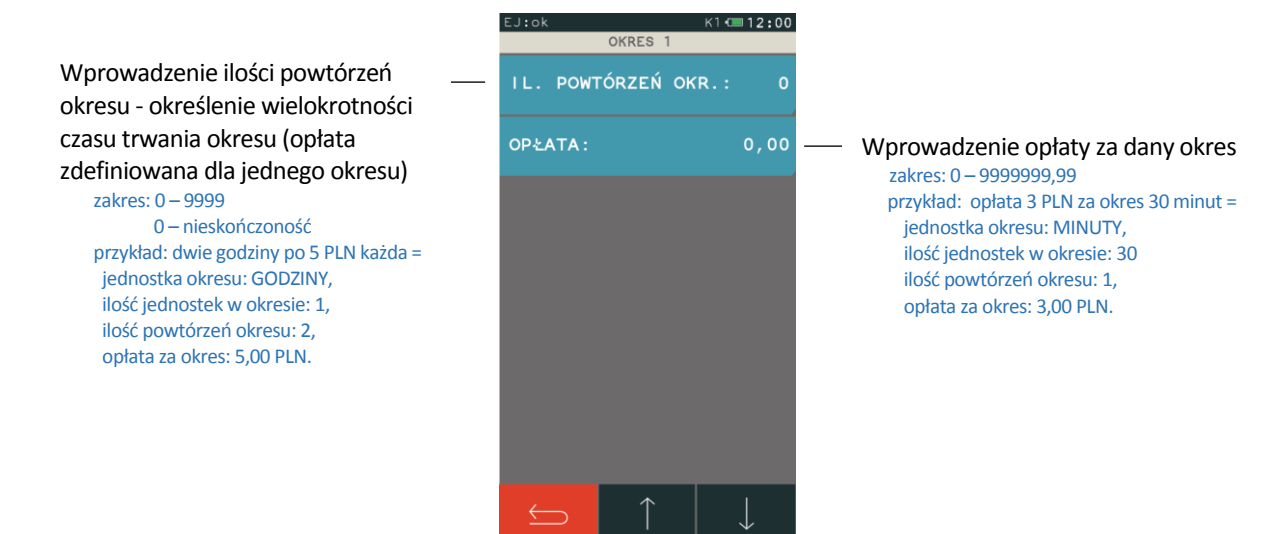

Przy automatycznym naliczaniu opłat brane są pod uwagę okresy wg kolejności ich ustawienia w definicji danego cennika (wybór pierwszego aktywnego okresu, który spełnia określone warunki). Przykład wpływu kolejności definiowania okresów na naliczanie opłat został przedstawiony w punkcie 1 *Przykład – pierwsza godzina w innej cenie* na stronie 20.

Istnieje również możliwość wykorzystania programu serwisowego *Eureka* w celu konfiguracji cenników. Proste cenniki usług czasowych można definiować dodatkowo za pomocą dostępnego w programie *Kreatora prostego cennika*. Przykłady konfiguracji cenników o różnym poziomie skomplikowania zostały przedstawione kolejno w rozdziale *Rozdział 3 Przykłady* na stronie 20.

**UWAGA:** Każda modyfikacja cennika usług czasowych wpływa bezpośrednio na naliczanie opłaty przy wystawianiu paragonu, niezależnie od momentu wystawienia kwitu (opłata jest zawsze naliczana w oparciu o <u>aktualny na moment wystawiania paragonu cennik</u> przypisany do wystawionego kwitu).

#### 1.4 Nadawanie uprawnień

#### FUNKCJE > FUNKCJE KIEROWNIKA > KONFIGURACJA > RODZAJE KASJERÓW > DEFINIOWANIE

Istnieje możliwość przydzielenia rodzajowi kasjera dodatkowych uprawnień związanych z obsługą trybu usługi czasowej tj. nadanie możliwości ponownego wydruku lub anulowania wystawionego wcześniej kwitu (wyszukiwanie kwitu może nastąpić na podstawie numeru kwitu, wprowadzonych wcześniej danych klienta, czy daty i czasu rozpoczęcia usługi). Poniżej przedstawiono domyślne ustawienie uprawnień dla każdego z rodzajów kasjerów.

|                        | Rodzaj kasjera |                |               |           |
|------------------------|----------------|----------------|---------------|-----------|
| Uprawnienia do funkcji | Kasjer         | Starszy kasjer | Administrator | Kierownik |
| Ponowny wydruk kwitu   | $\bullet$      | •              |               | •         |
| Anulowanie kwitu       | •              | $\bullet$      |               | •         |

# 2 Wybór trybu sprzedaży Usługa czasowa

## 2.1 Wywołanie trybu sprzedaży usługi czasowej

#### FUNKCJE > USŁUGA CZASOWA

Aby przejść do pracy w trybie sprzedaży usługi czasowej należy z menu FUNKCJE wybrać pozycję USŁUGA CZASOWA. Wybranie pozycji włącza automatycznie tryb sprzedaży usługi czasowej. Po wybraniu pozycji USŁUGA CZASOWA pojawi się ekran z dostępnymi funkcjami w trybie sprzedaży usługi czasowej, których obsługa została szczegółowo opisana w punkcie 0

EJIOK KI EI 2:00 FUNKCJE SZUKAJ NAZWY SZYBKA SPRZEDAŻ USŁUGA CZASOWA SZYBKA FUNKCJA → FUNKCJE KASJERA → FUNKCJE SERWISOWE → C POZYCJA Z KWITU POZYCJA Z RĘKI POZYCJA Z RĘKI POZYCJA Z RĘKI POZYCJA Z RĘKI POZYCJA Z RĘKI POZYCJA Z RĘKI

*Sprzedaż* usług czasowych na stronie 13.

Wybrany tryb sprzedaży jest aktualny do momentu wybrania przez użytkownika innego trybu sprzedaży lub wyłączenia kasy. Po ponownym włączeniu kasa załączy tryb sprzedaży zgodny z ustawieniami domyślnymi kasy.

**UWAGA:** W celu wyświetlenia pozycji USŁUGA CZASOWA w menu FUNKCJE należy włączyć opcję USŁUGA CZASOWA w konfiguracji (patrz punkt 1.1 *Ustawienia ogólne* na stronie 3).

Poniżej widok menu FUNKCJE z pełnym dostępem do ustawień i funkcji kasy z odpowiednio włączoną i wyłączoną opcją USŁUGA CZASOWA.

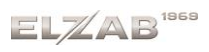

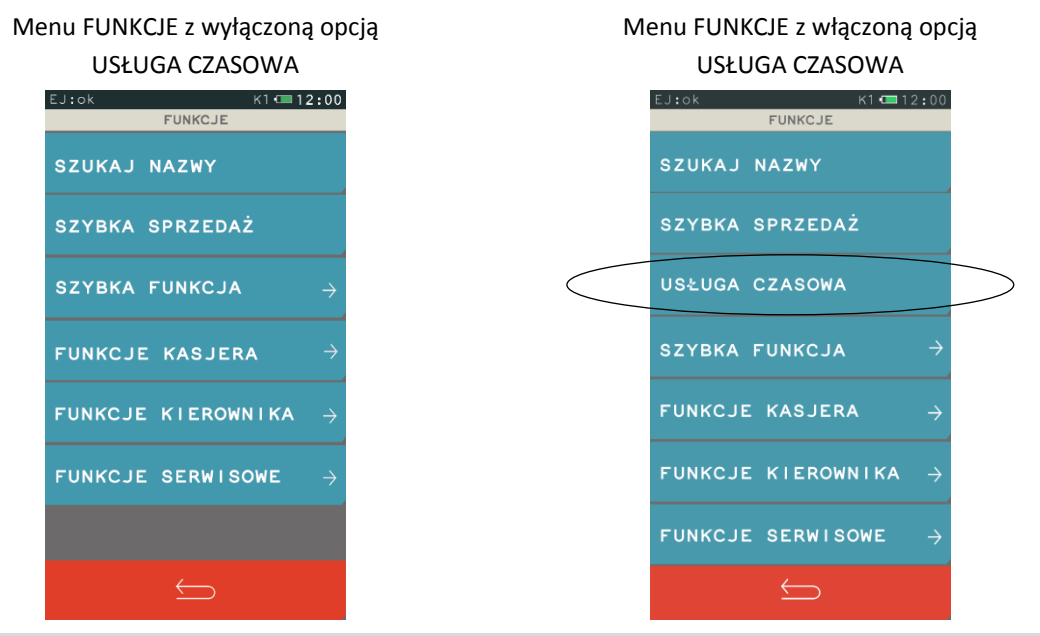

2.2 Ustawienie domyślnego trybu sprzedaży

#### FUNKCJE > FUNKCJE KIEROWNIKA > USTAWIENIA > USTAWIENIA PARAGONU > DOMYŚLNY TRYB SPRZEDAŻY

Możliwy jest wybór domyślnego trybu sprzedaży, który zostanie automatycznie ustawiony po każdorazowym załączeniu kasy. W celu ustawienia trybu usługi czasowej jako domyślnego trybu sprzedaży należy wybrać odpowiednią pozycję.

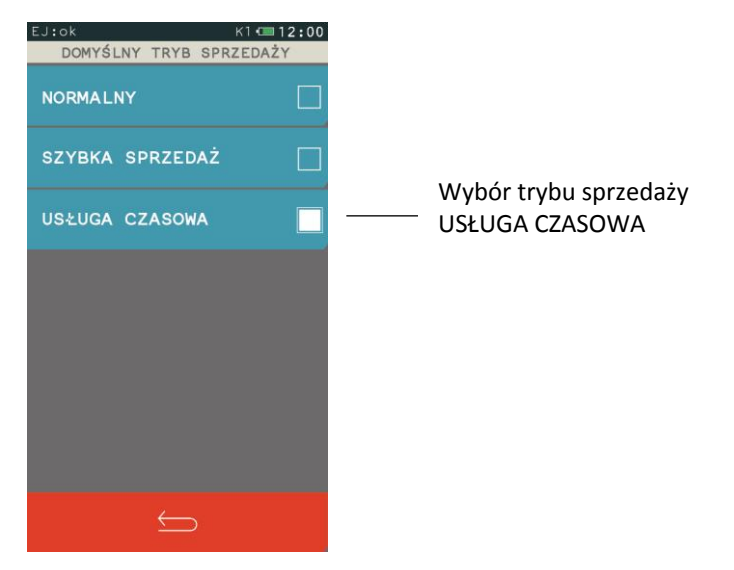

#### 3 Sprzedaż usług czasowych

#### Ekran trybu usługi czasowej

| EJ:0k K1 12:00              |                                                                                                    |
|-----------------------------|----------------------------------------------------------------------------------------------------|
| IOWAK NK:<br>usługa czasowa |                                                                                                    |
| кміт                        |                                                                                                    |
| POZYCJA Z KWITU             | Wystawianie pozycji paragonów;                                                                                    |
| POZYCJA Z RĘKI              | menu wyswietlane zgodnie z włączonymi opcjami<br>(patrz punkt 1.1 Ustawienia ogólne na stronie 3)                 |
| POZYCJA WG CZASU            | Zaawansowane wyszukiwanie kwitów, pozycja dostępna                                                                |
| WYSZUKIWANIE KWITÓW →       | w przypadku włączenia opcji rejestrowania kwitów<br>————— (patrz punkt 1.1 <i>Ustawienia ogólne</i> na stronie 3) |
| $\leftarrow$                |                                                                                                    |

#### 3.1 Kwit

#### FUNKCJE > USŁUGA CZASOWA > KWIT

Funkcja umożliwia wydruk *Kwitu*, jako potwierdzenia rozpoczęcia usługi w oparciu o wybrany wcześniej cennik (w przypadku zdefiniowanego więcej niż jednego cennika). Podczas generowania dokumentu nadawany jest mu numer (automatycznie wg zasady "pierwszy wolny" lub wprowadzany ręcznie), możliwe jest wskazanie obowiązującego cennika oraz wprowadzenie dodatkowych danych klienta (np. nr rejestracyjny pojazdu). Wszystkie powyższe informacje, uzupełnione dodatkowo o datę i godzinę rozpoczęcia usługi mogą zostać wydrukowane na kwicie. Kwit nie jest wydrukiem fiskalnym i nie zawiera informacji o opłatach, ale na podstawie zawartych w nim informacji możliwy jest późniejszy wydruk paragonu fiskalnego.

#### 3.2 Pozycje paragonowe

Możliwy jest wydruk paragonu fiskalnego za usługi czasowe.

Każda z pozycji paragonu może być wystawiona:

#### FUNKCJE > USŁUGA CZASOWA > POZYCJA Z KWITU

na podstawie wcześniej wystawionego kwitu usługi czasowej, po wprowadzeniu numeru kwitu

#### FUNKCJE > USŁUGA CZASOWA > WYSZUKIWANIE KWITÓW

na podstawie wcześniej wystawionego kwitu usługi czasowej, po jego uprzednim wyszukaniu (patrz rozdział 3.3 *Wyszukiwanie kwitów* na str. 16)

#### FUNKCJE > USŁUGA CZASOWA > POZYCJA Z RĘKI

niezależnie od wystawionego kwitu, po wskazaniu cennika z odpowiednim rodzajem usługi oraz wprowadzeniu dowolnej wartości przez kasjera

#### FUNKCJE > USŁUGA CZASOWA > POZYCJA WG CZASU

niezależnie od wystawionego kwitu, po wskazaniu odpowiedniego cennika oraz wprowadzeniu daty i czasu rozpoczęcia świadczenia usługi

Obsługa paragonu z pozycjami usługi czasowej, jego zakończenie, wprowadzenie rabatów i zapłaty odbywa się analogicznie do obsługi pozostałych paragonów wystawianych na kasie.

Poszczególne pozycje paragonu mogą dotyczyć dowolnych usług czasowych i być naliczane w oparciu o różne, wcześniej zdefiniowane cenniki. Pozycja paragonowa może również obejmować sprzedaż dowolnej usługi/towaru z bazy towarowej kasy zarówno w trybie szybkiej jak i normalnej sprzedaży (podczas wystawiania paragonu, należy opuścić tryb usługi czasowej przechodząc do trybu normalnej sprzedaży lub wywołać dodatkowo tryb szybkiej sprzedaży). Przykłady różnych paragonów poniżej.

Paragon wystawiony za usługę czasową (dwie pozycje paragonu wystawione na podstawie dwóch kwitów nr 1 i nr 8, naliczone w oparciu o jeden cennik)

|   | ELZ<br>41-813 Z A B R Z E<br>NIP 648                                                | ABSA<br>ul.Kruczkowskiego 39<br>-000-02-55                    |                  |
|---|-------------------------------------------------------------------------------------|---------------------------------------------------------------|------------------|
|   | an. 16rus.04<br>PARAGAN                                                             | wydr.000000655                                                |                  |
| < | PARKOWANIE                                                                          | 1 szt * 7,00 = 7,00 A                                         | $\triangleright$ |
|   | Początek usługi:<br>Koniec usługi:<br>Numer kwitu:                                  | 04.08.2016 10:36<br>04.08.2016 11:51<br>1                     |                  |
| < | PARKOWANIE                                                                          | 1 szt * 5,00 = 5,00 A                                         |                  |
|   | Początek usługi:<br>Koniec usługi:<br>Numer kwitu:                                  | 04.08.2016 11:14<br>04.08.2016 11:51<br>8                     |                  |
|   | Sp.op.A<br>PTU A=23,00%<br>Razem PTU<br><b>SUMA PLN</b>                             | 12,00<br>2,24<br>2,24<br><b>12,00</b>                         |                  |
|   | ZAPŁACONO GOTÓWKA PLN<br>00022/0060 #01/01 K1E<br>283473490BEEB7052FE4<br>727 XYZ 0 | I 12,00<br>ROWN IK 11:51<br>052228855D980850F513<br>000000002 |                  |

Paragon wystawiony za usługę czasową i towar (jedna pozycja paragonu wystawiona za usługę – GRA W BILARD na podstawie kwitu nr 7 i naliczona w oparciu o dany cennik, druga pozycja to sprzedaż towaru z bazy towarowej – WODA MINERALNA 0,5L)

|   | ELZAB SA                                                                                                    |   |
|---|----------------------------------------------------------------------------------------------------|---|
|   | 41-813 Z A B R Z E UI.Kruczkowskiego 39<br>NIP 648-000-02-55<br>dn.16r08.04<br>PARAGON FISKALNY<br>GR9 W BUI 900 1 set * 13.00 = 13.00 9                                                                                                    |   |
|   | Początek usługi:         04.08.2016         11:07           Koniec usługi:         04.08.2016         11:56           Numer kwitu:         7                                                                                                    |   |
| < | WODA NINERALNA 0,5L         2 szt         * 2,50         = 5,00 A           Sp. ap.B         18,00         3,37           PTU A=23,00%         3,37           SUMA PLN         3,37           SUMA PLN         18,00           ZAPŁACONO GOTOWKA PLN         18,00           00023/0060 H01/01 KIERONNIK         11:57           E6039CF75D2DDCB+118E84CC13538H9A794C2DC8         72000000002 | > |
|   |                                                                                                    |   |

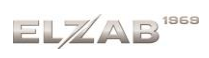

Paragon wystawiony za różne usługi czasowe

(dwie pozycje paragonu wystawione na podstawie dwóch kwitów

i naliczone w oparciu o różne cenniki przypisane do tych kwitów)

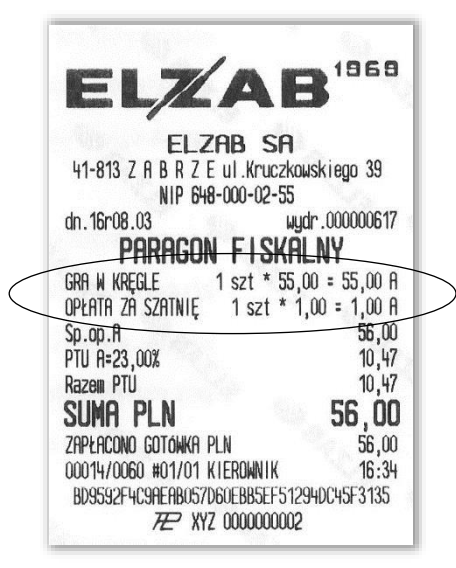

|   | EI 7/AB1969                                                                                                    |
|---|----------------------------------------------------------------------------------------------------|
|   | ELZAB SA<br>41-813 Z A B R Z E ul.Kruczkowskiego 39<br>NIP 648-000-02-55<br>dn. 16r08.03 wydr.000000612<br>PARAGON FISKALNY<br>BILET PARKINGOWY 1 szt * 7,00 = 7,00 T                                                                                                    |
|   | Początek usługi: 03.08.2016 15:26<br>Koniec usługi: 03.08.2016 16:27<br>Numer kwitu: 3<br>CENNIK: SAMOCHODY OSOBOWE                                                                                                    |
|   | PIERWSZA GODZTNA:<br>CAŁA DOBA<br>Dni: pn. wt. śr. czw. pt.<br>NALICZANIE CO: 1 godz.<br>ILOSĆ POWTORZEN OKRESU: 1 OPŁATA: 5,00<br>KOLEJNE GODZINY:<br>CAŁA DOBA<br>Dni: pn. wt. śr. czw. pt.<br>NALICZANIE CO: 1 godz.<br>KAŻDE POWTORZENIE OKRESU<br>OPŁATA: 2,00                                               |
| / | BILET PARKINGOWY 1 szt * 30,00 = 30,00 Å<br>Początek usługi : 03.08.2016 15:26<br>Koniec usługi : 03.08.2016 16:27                                                                                                    |
|   | Numer kwitu: 4<br>CENNIK: RUTOBUSY                                                                                                    |
|   | PIERWSZA GODZINA: CAŁA DOBA<br>Dni: pn. wt. śr. czw. pt. sob. niedz.<br>NALICZANIE CO: 1 godz.<br>ILOSC POWTORZEN OKRESU: 1 OPŁATA: 20,00<br>KOLEJNE GODZINY: CAŁA DOBA<br>Dni: pn. wt. śr. czw. pt. sob. niedz.<br>NALICZANIE CO: 1 godz.<br>KRZDE POWTORZENIE OKRESU OPŁATA: 10,00                              |
|   | Sp. op. A         37,00           PTU A=23,00%         6,92           Razew PTU         6,92           SUMR PLN         37,00           ZAPŁACONO GOTOWKA PLN         37,00           00013/0060 #01/01 KIEROWNIK         16:27           7E1BEEDCE39B4336531590034F78508604305528         1590034F78508604305528 |

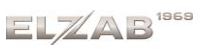

Sposób wystawiania paragonu wraz ze zmianą trybu sprzedaży został przedstawiony poniżej.

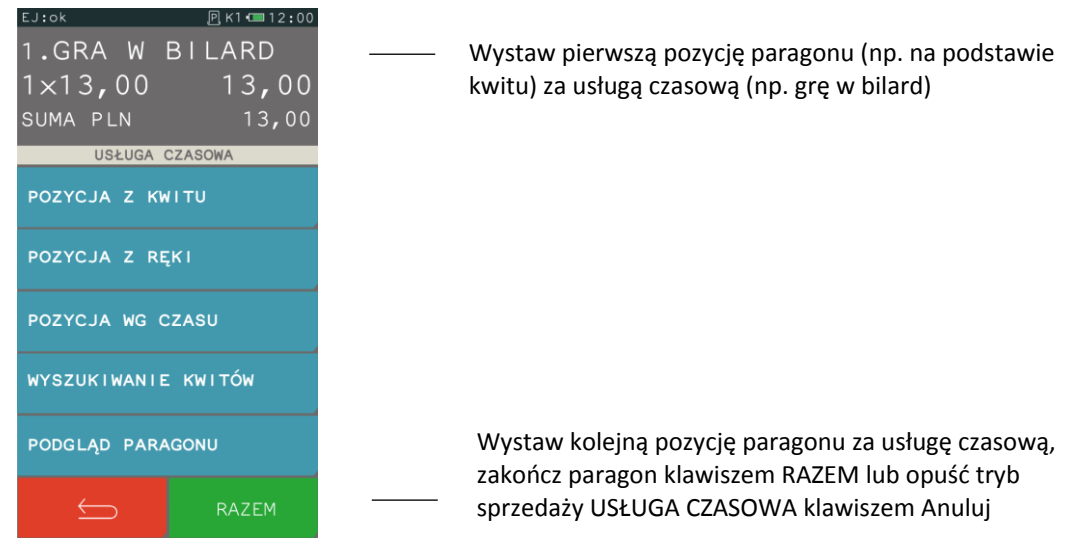

Po opuszczeniu trybu sprzedaży usług czasowych kasa przechodzi automatycznie w tryb normalnej sprzedaży, która umożliwia sprzedaż dowolnej usługi/towaru z bazy towarowej kasy.

| EJ:ok             | <u>P</u> | , к1 📼 12:00 |  |  |
|-------------------|----------|--------------|--|--|
| 2. WODA MINERALNA |          |              |  |  |
| 2× 2,             | 50       | 5,00         |  |  |
| SUMA PL           | .N       | 18,00        |  |  |
|                   |          |              |  |  |
| ILOSC             | CENA     | TOWAR NR     |  |  |
| WYJDŹ             | FUNKCJE  | KOD          |  |  |
|                   |          |              |  |  |
| 7                 | 8        | 9            |  |  |
| 4                 | 5        | 6            |  |  |
|                   |          | 0            |  |  |
| 1                 | 2        | 3            |  |  |
|                   |          |              |  |  |
| ,                 | 0        | RAZEM        |  |  |

| <br>Wystaw kolejną pozycję paragonu za sprzedaż<br>usługi/towaru z bazy towarowej (np. 2 szt. wody<br>mineralnej) – szczegółowy opis czynności przy sprzedaży<br>znajduje się w z instrukcji obsługi kasy ELZAB K10 |
|----------------------------------------------------------------------------------------------------|
| <br>W celu zmiany trybu sprzedaży na tryb SZYBKA SPRZEDAŻ<br>lub USŁUGA CZASOWA naciśnij klawisz FUNKCJE i wybierz<br>odpowiedni tryb                                                                               |
| <br>Kontynuuj sprzedaż towarów i usług (w dowolnym trybie<br>sprzedaży) lub naciśnij klawisz RAZEM w celu zakończenia<br>paragonu                                                                                   |

Zakończenie paragonu, wprowadzenie rabatów i zapłaty odbywa się analogicznie do obsługi pozostałych paragonów wystawianych na kasie – szczegółowy opis czynności znajduje się w instrukcji obsługi do kasy ELZAB K10.

#### 3.3 Wyszukiwanie kwitów

#### FUNKCJE > USŁUGA CZASOWA > WYSZUKIWANIE KWITÓW

Możliwe jest wyszukiwanie wcześniej wystawionego *Kwitu* dla usługi czasowej, warunkiem jest włączona opcja rejestracji kwitów (patrz punkt 1.1 *Ustawienia ogólne* na stronie 3).

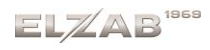

#### Instrukcja użytkownika usługi czasowej w kasie ELZAB K10

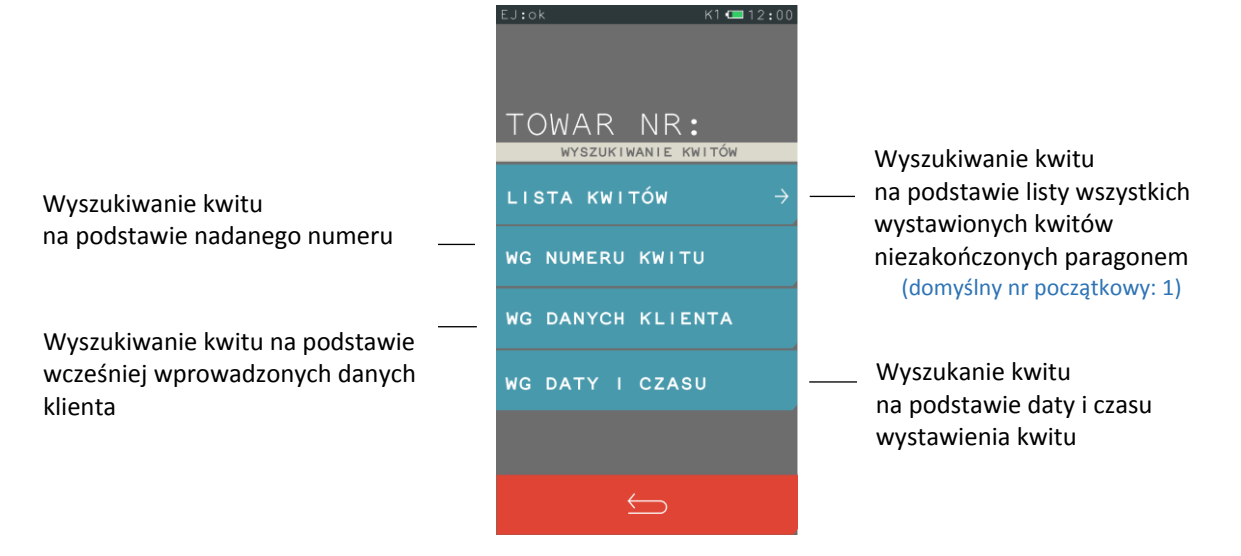

Po wybraniu pozycji LISTA KWITÓW i wskazaniu numeru kwitu początkowego zostanie wyświetlona lista wszystkich kwitów niezakończonych paragonem. Wyświetlanie listy rozpoczyna się od wskazanego numeru kwitu. Na liście wyświetlany jest numer kwitu, data i czas jego wystawienia, a w przypadku wprowadzenia opisu danych klienta wyświetlany jest wprowadzony opis.

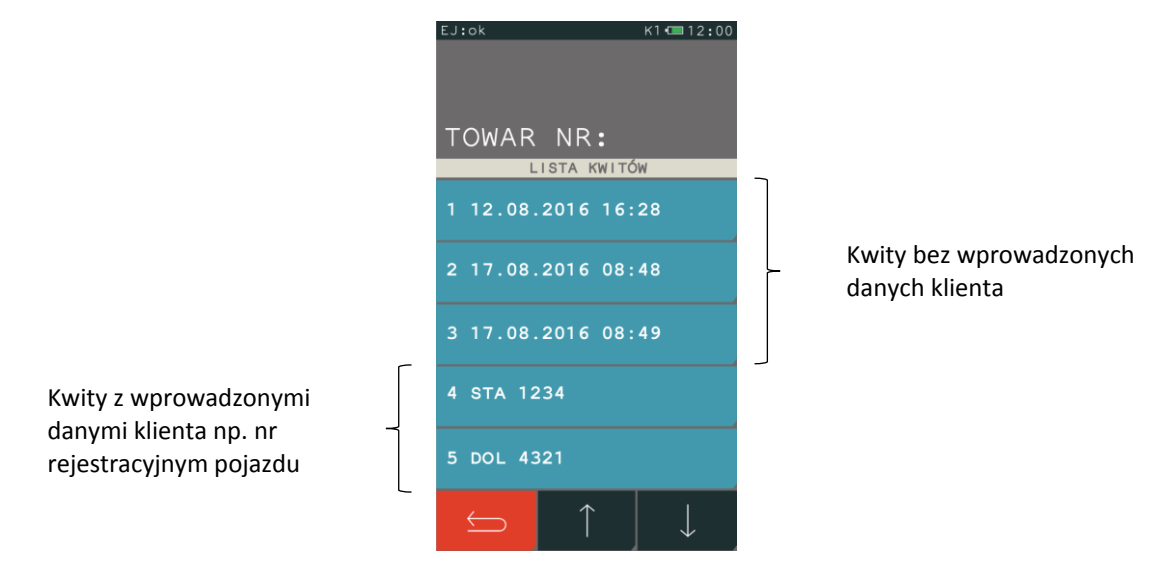

#### 3.4 Anulowanie i ponowny wydruk kwitu

Po wyszukaniu i wybraniu danego kwitu (patrz rozdział 3.3 *Wyszukiwanie kwitów* na stronie 16) dostępna jest m.in. możliwość anulowania kwitu i ponownego jego wydruku. Jednocześnie wyświetlana jest bieżąca opłata automatycznie naliczona na podstawie informacji zawartych na kwicie (podgląd należności). Możliwe jest również wystawienia pozycji paragonu na podstawie kwitu.

Instrukcja użytkownika usługi czasowej w kasie ELZAB K10

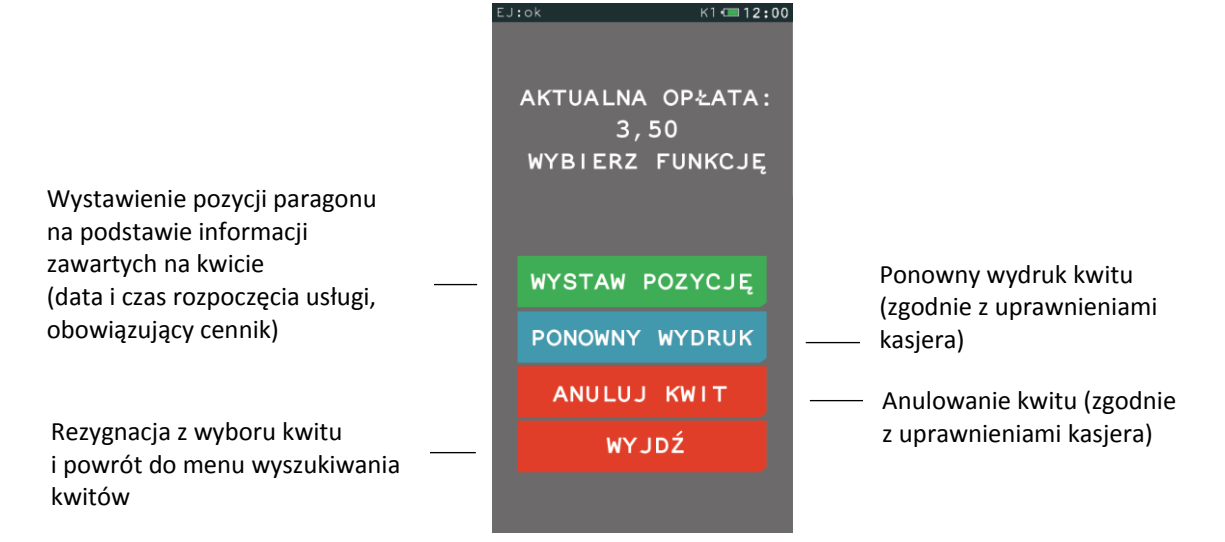

Anulowanie kwitu oraz wystawienie pozycji paragonu na podstawie kwitu usuwa kwit z pamięci kasy i zwalnia jednocześnie nadany mu numer (w przypadku włączonej opcji rejestrowania kwitów). Kolejny kwit będzie miał nadany pierwszy wolny numer. Po poprawnie wykonanej operacji anulowania kwitu zostanie wydrukowane potwierdzenie wykonania tej operacji. Przykładowe wydruki poniżej.

| EL7                | AB                     |
|--------------------|------------------------|
| ELZ                | ab sa                  |
| 41-813 Z A B R Z I | E ul.Kruczkowskiego 39 |
| NIP 64             | 8-000-02-55            |
| dn.16r07.11        | wydr.000000428         |
| ## NIE             | FISKALNY ##            |
| KWIT PR            | <b>PRK I NGOWY</b>     |
| Data:              | 11.07.2016             |
| Godzina:           | 15:44                  |
| CENNIK:            | MOTOCYKLE              |
| Numer kwitu:       | 1                      |
| ## NIE             | ISKALNY ##             |
| #01/01 KIEROWNIK   | 15:44                  |
| 00                 | 1000002                |

| 41-813 7 A B R   | E ul.Kruczkowskiego 39 |
|------------------|------------------------|
| NIP              | 648-000-02-55          |
| dn. 16r07.11     | wydr.000000429         |
| ## N             | EFISKALNY ##           |
| KWITI            | PARKINGOWY             |
| DUPL I           | KAT KWITU              |
| Data:            | 11.07.2016             |
| Godzina:         | 15:44                  |
| CENNIK:          | MOTOCYKLE              |
| Numer kwitu:     | 1                      |
| ## N             | EFISKALNY ##           |
| #01/01 KIEROWNIK | 15:56                  |
| )                | 0000002                |

| 41-813 Z A B R Z I | E ul.Kruczkowskiego 39 |
|--------------------|------------------------|
| NIP 646            | 3-000-02-55            |
| dn.16r07.11        | wydr.000000430         |
| ## NIEF            | ISKALNY ##             |
| ANULOWA            | ANIE KWITU             |
| Data:              | 11.07.2016             |
| Godzina:           | 15:44                  |
| CENNIK:            | MOTOCYKLE              |
| Numer kwitu:       | 1                      |
| ## NIEF            | ISKALNY ##             |
| #01/01 KIEROWNIK   | 15:56                  |
| 00                 | 2000002                |

Jeżeli na kasie włączona jest opcja UŻYCIE KASJERÓW i jednocześnie kasjer nie ma uprawnień do wykonania operacji anulowania kwitu lub ponownego wydruku, będzie wyświetlony odpowiedni komunikat, a operacja nie zostanie wykonana.

W celu anulowania jednocześnie wszystkich kwitów można wykorzystać funkcję serwisową **FUNKCJE > FUNKCJE SERWISOWE > KASOWANIE LICZN. SPRZEDAŻY**, która wraz z <u>kasowaniem</u> <u>niefiskalnych liczników sprzedaży</u> kasuje również <u>wszystkie kwity</u> będące aktualnie w pamięci kasy. Czynność tę może wykonać tylko uprawniony serwisant po podaniu odpowiedniego hasła. Po pomyślnym wykonaniu operacji kasa wydrukuje jej potwierdzenie.

#### 4 Raporty

Do zestawu raportów zostały wprowadzone dwa dodatkowe związane z obsługą usług czasowych.

#### 4.1 Raport konfiguracji usługi czasowej

FUNKCJE > FUNKCJE KIEROWNIKA > RAPORTY NIEZERUJĄCE > KONFIGURACJI -> USŁUGA CZASOWA

Drukowany jest raport aktualnej konfiguracji usługi czasowej na danej kasie (ustawienie wszystkich parametrów, konfiguracja poszczególnych cenników).

## 4.2 Kwity w pamięci

#### FUNKCJE > FUNKCJE KIEROWNIKA > RAPORTY NIEZERUJĄCE > KWITY W PAMIĘCI

Raport drukuje wszystkie kwity znajdujące się w pamięci kasy, które nie zostały anulowane, ani nie zostały do nich dotychczas wygenerowane paragony. Oprócz informacji o samych kwitach drukowana jest również aktualna opłata przypadająca na moment wydruku raportu.

| ELZ<br>41-813 Z A B R Z E | HB SA<br>Ul.Kruczkowskiego 39 |
|---------------------------|-------------------------------|
| NIP 648                   | -000-02-55                    |
| un. 10/07.13<br>## NIFF   | ISKALNY ##                    |
| KWITY W                   | PAMIĘCI                       |
| Data:                     | 14.07.2016                    |
| Godzina:                  | 14:31                         |
| CENNIK:                   | AUTOBUSY                      |
| Numer kwitu:              | 5                             |
| HKTUHLNH UPEHTH:          | 92,00                         |
| Data:                     | 10.07.2016                    |
| Godzina:                  | 23:13                         |
| CENNIK:                   | MOTOCYKLE                     |
| Numer kwitu:              | 11                            |
| HKTUHLNH UPCHTH:          | 191,00                        |
| ## NIEF                   | ISKALNY ##                    |
| #01/01 KIEROWNIK          | 12:01                         |
|                           | 1000002                       |

# Rozdział 3 Przykłady

# 1 Przykład – pierwsza godzina w innej cenie

Prosty cennik dla motocykli obowiązuje na parkingu całodobowym, we wszystkie dni tygodnia.

| PARKOWANIE | OPŁATY (PLN) |                                  |
|------------|--------------|----------------------------------|
| 24h/dobę   | 20           | pierwsza rozpoczęta godzina      |
|            | 10           | każda kolejna rozpoczęta godzina |

Zostanie zdefiniowany jeden cennik z dwoma okresami, do których przypisana zostanie inna cena.

| NAZWA CENNIKA:<br>TOWAR (nazwa usługi):                                                                                                    | MOTOCYKLE<br>BILET PARKINGOWY                                                                                                    |                                                                                                    |  |
|----------------------------------------------------------------------------------------------------|----------------------------------------------------------------------------------------------------|----------------------------------------------------------------------------------------------------|--|
| USTAWIENIA OKRESÓW A                                                                                                    | OKRES 1                                                                                                    | OKRES 2                                                                                                    |  |
| NAZWA OKRESU:<br>OKRES AKTYWNY:<br>GODZ. ROZPOCZĘCIA:<br>GODZ. ZAKOŃCZENIA:<br>DNI TYGODNIA:<br>JEDNOSTKA OKR.:<br>JEDNOSTEK W OKRESIE:<br>IL. POWTÓRZEN OKR.:<br>OPŁATA: | PIERWSZA GODZINA<br>TAK<br>00:00<br>00:00<br>ponniedz.<br>GODZINY<br>1<br>1<br>5,00 zł<br>Jedna godzina<br>powtórzona<br>jeden raz | KOLEJNE GODZINY<br>TAK<br>00:00<br>00:00<br>ponniedz.<br>GODZINY<br>1<br>Jedna godzina<br>powtórzona<br>wielokrotnie |  |
| Naliczanie opłat:                                                                                                    |                                                                                                    |                                                                                                    |  |

Opłata zgodnie z powyższym cennikiem: 1(1x1godz) x 5 PLN + 1(1x1godz) x 2 PLN = 7 PLN

W celu stworzenia przedstawionego powyżej cennika można wykorzystać dostępny w programie serwisowym Eureka Kreator prostego cennika. Poniżej wywołanie ekranu konfiguracyjnego i ustawienia cennika zgodne z przykładem (PLIK -> EDYCJA -> USŁUGI CZASOWE -> PROSTY KREATOR).

|                                                                                                    | Kreator cennik                                                                                                    | 3                                                                    |
|----------------------------------------------------------------------------------------------------|----------------------------------------------------------------------------------------------------|----------------------------------------------------------------------|
|                                                                                                    | Nazwa cennika         MOTOCYKLE           Powiązane PLU         1         Pokeż ed                                               | Numer 1 🚔<br>cennika<br>ytor towarów                                 |
|                                                                                                    | Czas obowiązywania<br>Godzina początkow 00:00 🔄 Godzina k<br>Dni<br>I Poniedziałek I Wtorek I Środa I Cz<br>I Sobota I Niedziela | sońcowa 00:00 😤<br>zwartek 🗹 Piątek                                  |
| Możliwość przetestowania                                                                              | Opłata 5.00 ♀ PLN<br>za pierwszą/e/y 1 ♀                                                                                         | <ul> <li>Minut/ę/y</li> <li>Godzin/ę/y</li> <li>Dzień/dni</li> </ul> |
| konfiguracji cennika<br>po wprowadzeniu danych<br>wymaganych do symulacji<br>(daty i godziny początku | Opłata 200 ♀ PLN<br>za każdą/e/y następną/e/y 1 ♀                                                                                | <ul> <li>Minut/ę/y</li> <li>Godzin/ę/y</li> <li>Dzień/dni</li> </ul> |
| oraz korica usiugi)                                                                                   | Symulacja ceny dla tego cennika                                                                                                  | <u>A</u> nuluj                                                       |

Rozdział 3. Przykład – pierwsza godzina w innej cenie

Po wprowadzeniu danych z przykładu powyżej otrzymujemy wycenę zgodną z naliczoną wcześniej opłatą:

| Podaj dane okresu     |                                                                                                    |
|-----------------------|----------------------------------------------------------------------------------------------------|
| Od 2016-maj-19, 12:40 |                                                                                                    |
| Do 2016-maj-19, 13:53 | Informacja<br>Iodzina zatkow 2000 G Godzina końcowa 2000 G<br>Pomoczatek   Wtorek   Środa   Czwartek   Piątek<br>  Sobota   Niedzieła |
|                       | CENNIK MOTOCYKLE<br>Przedział czasowy:<br>od 2016-05-19 12:40<br>do 2016-05-19 13:53<br>Wartość:<br>7,00                              |
|                       |                                                                                                    |

#### KOLEJNOŚĆ DEFINIOWANIA OKRESÓW

Ważna jest kolejność definiowania poszczególnych okresów cennika. W przypadku zmiany kolejności okresów zdefiniowanych w powyższym przykładzie (definicja okresu KOLEJNE GODZINY będzie miała miejsce przed definicją okresu PIERWSZA GODZINA), przy automatycznym naliczaniu opłat za postój danego pojazdu w oparciu o przykładowy cennik MOTOCYKLE, kasa po odszukaniu pierwszego aktywnego okresu cennika, który spełnia określone warunki (w tym przypadku okresu KOLEJNE GODZINY, gdyż obejmuje on wszystkie możliwe przypadki postoju - obowiązuje przez całą dobę, w każdy dzień tygodnia, a jednostka 1 GODZINA powtarzana jest w całym okresie) nigdy nie zostanie uwzględniony w naliczaniu opłaty kolejny zdefiniowany okres (w tym przypadku okres PIERWSZA GODZINA).

| USTAWIENIA OKRESÓW B | OKRES 1         | OKRES 2          |
|----------------------|-----------------|------------------|
| NAZWA OKRESU:        | KOLEJNE GODZINY | PIERWSZA GODZINA |
| OKRES AKTYWNY:       | TAK             | TAK              |
| GODZ. ROZPOCZĘCIA:   | 00:00           | 00:00            |
| GODZ. ZAKOŃCZENIA:   | 00:00           | 00:00            |
| DNI TYGODNIA:        | ponniedz.       | ponniedz.        |
| JEDNOSTKA OKR.:      | GODZINY         | GODZINY          |
| JEDNOSTEK W OKRESIE: | 1               | 1                |
| IL. POWTÓRZEN OKR.:  | 0               | 1                |
| OPŁATA:              | 2,00 zł.        | 5,00 zł          |

Naliczanie opłat po zamianie kolejności okresów:

- Motocykl przyjechał na parking o 12:40, a opuścił parking o 13:53. Czas parkowania 1 godz. i 13 minut. Opłata zgodnie z powyższym cennikiem:
  - 1(1x1godz) x 2 PLN + 1(1x1godz) x 2 PLN = 4 PLN.

Paragon wystawiony przy ustawieniach okresów Paragon wystawiony przy ustawieniach okresów w kolejności A (patrz USTAWIENIA OKRESÓW A str. 20) w kolejności B (patrz USTAWIENIA OKRESÓW B str. 21)

| ELZAB SA                                                                                                    | ELZAB SA                                                                                                    |
|----------------------------------------------------------------------------------------------------|----------------------------------------------------------------------------------------------------|
| 41-813 Z A B R Z E ul. Kruczkowskiego 39                                                                                                    | 41-813 Z A B R Z E ul.Kruczkowskiego 39                                                                                                    |
| NIP 648-000-02-55                                                                                                    | NIP 648-000-02-55                                                                                                    |
| dn. 16r05. 19 wydr. 000000319                                                                                                    | dn.16r05.19 wydr.000000318                                                                                                    |
| PARAGON FISKALNY                                                                                                    | PARACON FISKALNY                                                                                                    |
| BILET PARKINGOWY 1 szt * 7,00 = 7,00 A                                                                                                    | BILET PARKINGOWY 1 szt * 4,00 = 4,00 A                                                                                                    |
| Początek usługi: 19.05.2016 12:40                                                                                                    | Początek usługi: 19.05.2016 12:40                                                                                                    |
| Koniec usługi: 19.05.2016 13:53                                                                                                    | Koniec usługi: 19.05.2016 13:53                                                                                                    |
| Numer kwitu: 33                                                                                                    | Numer kuitu: 33                                                                                                    |
| CENNIK: MOTOCYKLE                                                                                                    | CENNIK: MOTOCYKLE                                                                                                    |
| PIERWSZA GODZINA: CAŁA DOBA                                                                                                    | KOLEJNE GODZINY: CAŁA DOBA                                                                                                    |
| Dni: pn. wt. śr. czw. pt. sob. niedz.                                                                                                    | Dni: pn. wt. śr. czw. pt. sob. niedz.                                                                                                    |
| NALICZANIE CO: 1 godz.                                                                                                    | NALICZANIE CO: 1 godz.                                                                                                    |
| ILOŚC POWTORZEN OKRESU: 1 OPŁATA: 5,00                                                                                                    | KRZDE PONTORZENIE OKRESU OPŁATA: 2,00                                                                                                    |
| KOLEJNE GODZINY: CAŁA DOBA                                                                                                    | PIERWSZR GODZINA: CAŁA DOBA                                                                                                    |
| Dni: pn. wt. śr. czw. pt. sob. niedz.                                                                                                    | Dni: pn. wt. śr. czw. pt. sob. niedz.                                                                                                    |
| NALICZANIE CO: 1 godz.                                                                                                    | NALICZANIE CO: 1 godz.                                                                                                    |
| KR2DE POWTORZENIE OKRESU OPŁATA: 2,00                                                                                                    | ILOŚC PONTORZEN OKRESU: 1 OPŁATA: 5,00                                                                                                    |
| Sp.op.R         7,00           PTU R=23,00%         1,31           Razem PTU         1,31           SUMR PLN         7,00           ZAPŁACONO GOTOWKA PLN         7,00           00020/0048 #01/01 KIEROWNIK         13:53           S8898RB0643F0EB355CF7E628F75DC7FB1F7EFRD         72           XZ         000000002 | Sp.op. A       4,00         PTU R=23,00%       0,75         Razew PTU       0,75         SUMR PLN       4,00         ZAPŁACONO GOTOWKR PLN       4,00         00019/0048 #01/01 KIEROWNIK       13:53         7200F7F57838092764B01905E51R957R39F64R85       720020000002 |

# 2 Przykład – opcja Przelicz gdy zmiana godzin

Cennik dla motocykli obowiązuje na parkingu całodobowym, we wszystkie dni tygodnia.

| PARKOWANIE   | OPŁATY (PLN) |                                  |
|--------------|--------------|----------------------------------|
| 6:00 - 24:00 | 5            | pierwsza rozpoczęta godzina      |
|              | 2            | każda kolejna rozpoczęta godzina |
| 24:00 - 6:00 | 1            | każda rozpoczęta godzina         |

Zostanie zdefiniowany jeden cennik z 3 okresami, do których zostaną przypisane różne ceny i godziny.

| NAZWA CENNIKA:<br>TOWAR (nazwa usługi):                                                                                                    | MOTOCYKLE<br>PARKOWANIE                                                                |                                                                                        |                                                                                      |
|----------------------------------------------------------------------------------------------------|----------------------------------------------------------------------------------------|----------------------------------------------------------------------------------------|--------------------------------------------------------------------------------------|
| USTAWIENIA OKRESÓW                                                                                                    | OKRES 1                                                                                | OKRES 2                                                                                | OKRES 3                                                                              |
| NAZWA OKRESU:<br>OKRES AKTYWNY:<br>GODZ. ROZPOCZĘCIA:<br>GODZ. ZAKOŃCZENIA:<br>DNI TYGODNIA:<br>JEDNOSTKA OKR.:<br>JEDNOSTEK W OKRESIE:<br>IL. POWTÓRZEN OKR.:<br>OPŁATA: | PIERWSZA GODZINA<br>TAK<br>06:00<br>00:00<br>ponniedz.<br>GODZINY<br>1<br>1<br>5,00 zł | KOLEJNE GODZINY<br>TAK<br>06:00<br>00:00<br>ponniedz.<br>GODZINY<br>1<br>0<br>2,00 zł. | NOCNE GODZINY<br>TAK<br>00:00<br>06:00<br>ponniedz.<br>GODZINY<br>1<br>0<br>1,00 zł. |

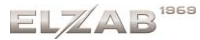

Naliczanie opłat:

- Motocykl przyjechał na parking o 00:42, a opuścił parking o 6:51. Czas parkowania 6 godz. i 9 minut.
   Opłata zgodnie z powyższym cennikiem:
  - A. opcja Przelicz, gdy zmiana godzin WŁĄCZONA 6(1x1godz) x 1 PLN + 1(1x1godz) x 2 PLN = 8 PLN
     B. opcja Przelicz, gdy zmiana godzin - WYŁĄCZONA 6(1x1godz) x 1 PLN + 1(1x1godz) x 5 PLN = 11 PLN

Kwit do cennika

Paragon wystawiony przy WŁĄCZONEJ opcji Przelicz, gdy zmiana godzin

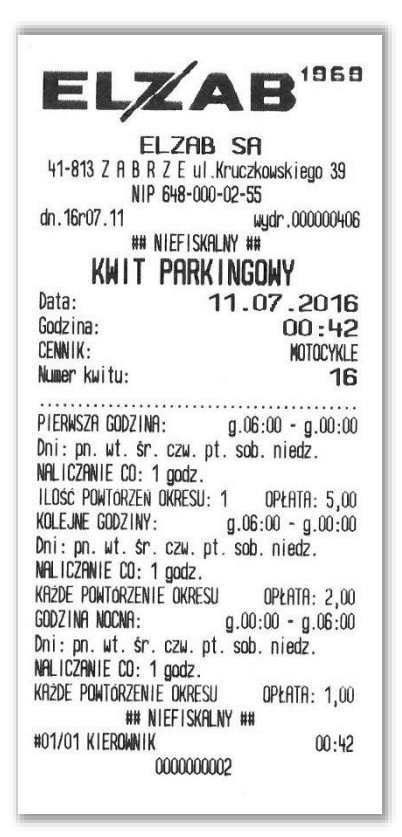

| ELZI<br>41-813 Z A B R Z E | P <b>B SA</b><br>ul.Kruczkowskiego 39 |
|----------------------------|---------------------------------------|
| NIP 648-                   | 000-02-55                             |
| PARAGON                    | FISKALNY                              |
| PARKOWANIE                 | 1 szt * 8,00 = 8,00 A                 |
| Poczatek usłudi:           | 11.07.2016 00:42                      |
| Koniec usługi:             | 11.07.2016 06:51                      |
| Numer kwitu:               | 16                                    |
| Sp. op. A                  | 8.00                                  |
| PTU A=23,00%               | 1,50                                  |
| Razem PTÚ                  | 1,50                                  |
| suma pln                   | 8,00                                  |
| zapłacono gotówka pl       | N 8,00                                |
| 00004/0055 #01/01 K        | IEROWNIK 06:51                        |

Paragon wystawiony przy WYŁĄCZONEJ opcji Przelicz, gdy zmiana godzin

| ELZA                                                                                           | <b>B</b> 1969                                                                         |
|------------------------------------------------------------------------------------------------|---------------------------------------------------------------------------------------|
| ELZAB<br>41-813 Z A B R Z E ul.<br>NIP 648-000<br>dn. 16r07.11<br>PARAGON F<br>PARKIMANIE 1 sz | SA<br>Kruczkowskiego 39<br>-02-55<br>wydr.000000414<br>ISKALNY<br>t * 11 00 = 11 00 A |
| Początek usługi:<br>Koniec usłuni                                                              | 11.07.2016 00:42<br>11.07.2016 06:51                                                  |
| Numer kwitu:                                                                                   | 16                                                                                    |
| Sp.op.A                                                                                        |                                                                                       |
| PTU A=23,00%                                                                                   | 2,06                                                                                  |
| Razew PTU                                                                                      | 2,06                                                                                  |
| SUMA PLN                                                                                       | 11,00                                                                                 |
| zapłacono gotowka pln                                                                          | 11,00                                                                                 |
| 00003/0055 #01/01 KIERO                                                                        | WNIK 06:51                                                                            |
| B581F72B9DE735D9E56133                                                                         | 58A602354F5869BA34                                                                    |
| 7EP XYZ 000                                                                                    | 000002                                                                                |

# 3 Przykład – do 20 min gratis

Cennik dla samochodów osobowych obowiązuje na parkingu we wszystkie dni tygodnia w godzinach 6:00 – 22:00.

| PARKOWANIE   | OPŁATY (PLN) |                                  |
|--------------|--------------|----------------------------------|
| 6:00 - 22:00 | gratis       | do 20 minut                      |
|              | 2            | do 1 godziny                     |
|              | 4            | do 2 godzin                      |
|              | 1            | każda kolejna rozpoczęta godzina |

#### Instrukcja użytkownika usługi czasowej w kasie ELZAB K10

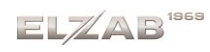

| NAZWA CENNIKA:                         | SAMOCHODY OSOBOWE |                                                                                          |               |                                                                                      |  |
|----------------------------------------|-------------------|------------------------------------------------------------------------------------------|---------------|--------------------------------------------------------------------------------------|--|
| TOWAR (nazwa usługi):                  | PARKOWANIE        |                                                                                          |               |                                                                                      |  |
| USTAWIENIA OKRESÓW                     | OKRES 1           | OKRES 1 OKRES 2 OKRES 3                                                                  |               | OKRES 4                                                                              |  |
| NAZWA OKRESU:                          | BEZ OPŁAT         | DO GODZINY                                                                               | DRUGA GODZINA | KAŻDA NASTĘPNA                                                                       |  |
| OKRES AKTYWNY:                         | TAK               | TAK                                                                                      | TAK           | TAK                                                                                  |  |
| GODZ. ROZPOCZĘCIA:                     | 06:00             | 06:00                                                                                    | 06:00         | 06:00                                                                                |  |
| GODZ. ZAKOŃCZENIA:                     | 22:00             | 22:00                                                                                    | 22:00         | 22:00                                                                                |  |
| DNI TYGODNIA:                          | ponniedz.         | ponniedz.                                                                                | ponniedz.     | ponniedz.                                                                            |  |
| JEDNOSTKA OKR.:                        | MINUTY            | MINUTY                                                                                   | GODZINY       | GODZINY                                                                              |  |
| JEDNOSTEK W OKRESIE:                   | 20                | 40                                                                                       | 1             | 1                                                                                    |  |
| IL. POWTÓRZEN OKR.:                    | 1                 | 1                                                                                        | 1             | 0                                                                                    |  |
| OPŁATA:                                | 0,00 PLN          | 2,00 PLN                                                                                 | 2,00 PLN      | 1,00 zł.                                                                             |  |
| Okres 20 minut<br>powtórzony jeden raz |                   | Okres 40 minut<br>powtórzony jeden<br>raz (dopełnienie<br>OKRESU 1 do<br>jednej godziny) |               | wtórzony jeden raz<br>5U 1 i 2 do dwóch<br>ględnia opłaty już<br>dnim OKRESIE 1 i 2) |  |

Naliczanie opłat:

- Samochód osobowy przyjechał na parking o 8:53, a opuścił parking o 11:00. Czas parkowania 2 godz. i 7 minut.
  - Opłata zgodnie z powyższym cennikiem:
    - 1(20x1min) x 0 PLN + 1(40x1min) x 2 PLN + 1(1x1godz) x 2 PLN + 1(1x1godz) x 1 PLN= 5 PLN

W celu stworzenia przedstawionego powyżej cennika można wykorzystać również program serwisowy Eureka. Poniżej przedstawiony jest ekranu konfiguracyjny i ustawienia cennika (OKRES 1) zgodne z przykładem (PLIK -> EDYCJA -> USŁUGI CZASOWE -> USTAWIENIA ZAAWANSOWANE).

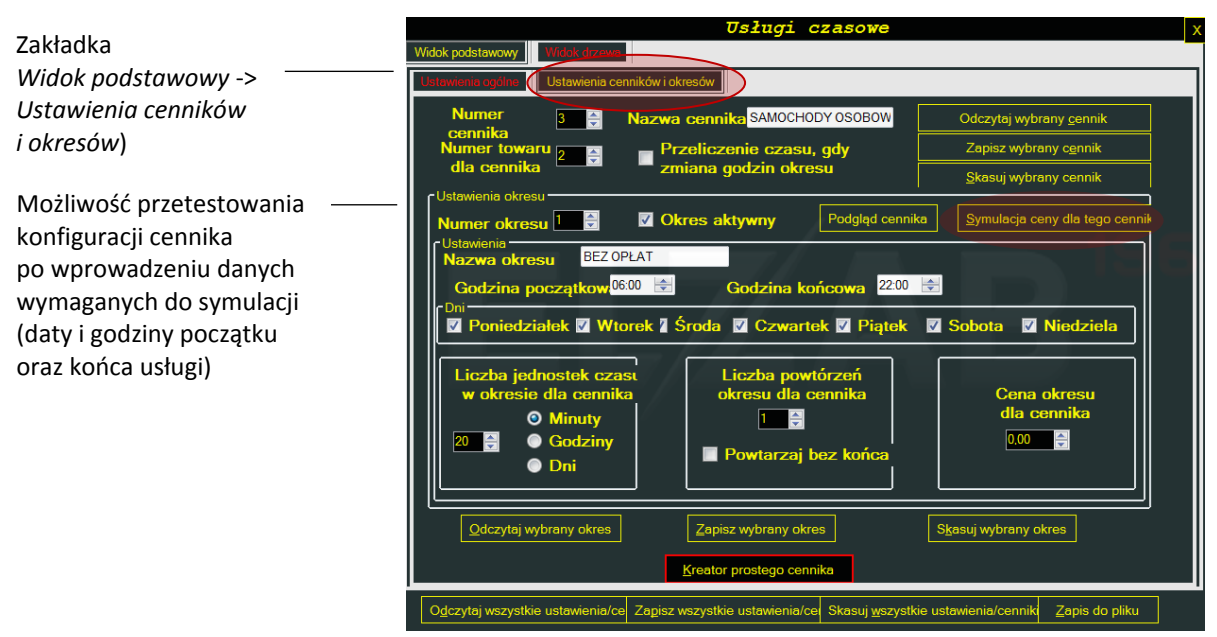

Po wprowadzeniu danych z przykładu powyżej otrzymujemy wycenę zgodną z naliczoną wcześniej opłatą:

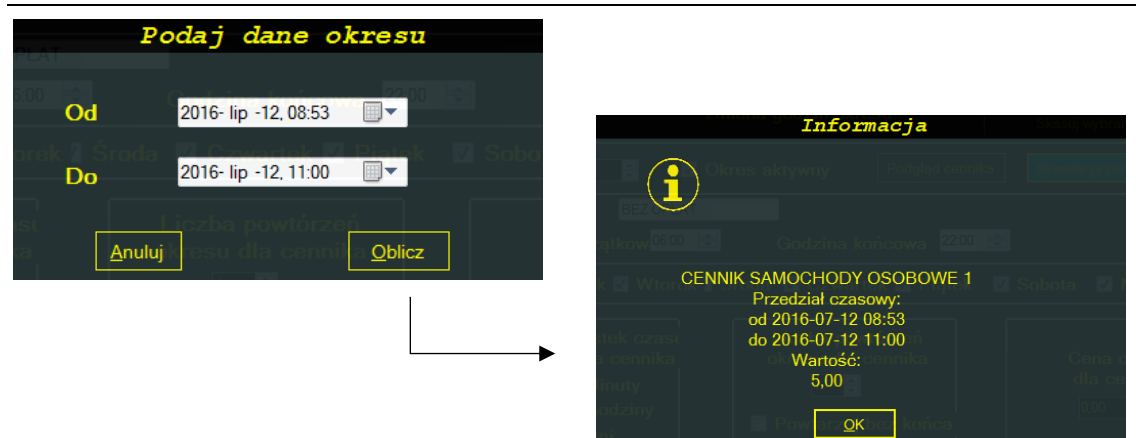

Kwit do cennika

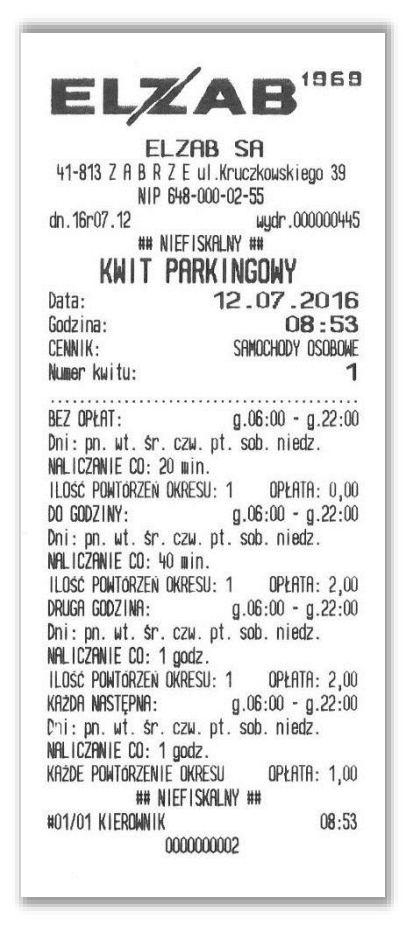

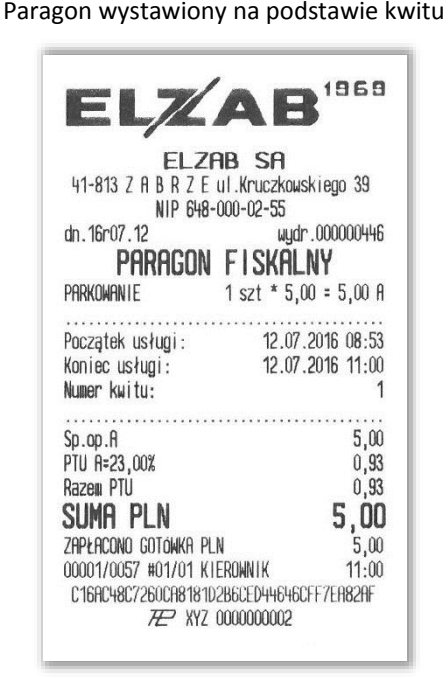

# 4 Przykład – różne rodzaje pojazdów/usług

Cennik obowiązuje na parkingu całodobowym tylko w robocze dni tygodnia. Dla różnych rodzajów pojazdów np. samochodów osobowych i autobusów obowiązują inne opłaty za postój.

| PARKOWANIE                       | OPŁATY        |                |
|----------------------------------|---------------|----------------|
| pon-pt. 24h/dobę                 | OSOBOWE (PLN) | AUTOBUSY (PLN) |
| pierwsza rozpoczęta godzina      | 5             | 20             |
| każda kolejna rozpoczęta godzina | 2             | 10             |

Zostaną stworzone dwa niezależne cenniki (jak w przykładzie 1), osobne dla każdego rodzaju pojazdu.

#### Instrukcja użytkownika usługi czasowej w kasie ELZAB K10

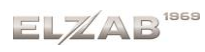

| NAZWA CENNIKA:<br>TOWAR (nazwa usługi):                                                                                                    | OSOBOWE<br>BILET PARKINGOWY                                                          |                                                                                      |  |  |
|----------------------------------------------------------------------------------------------------|--------------------------------------------------------------------------------------|--------------------------------------------------------------------------------------|--|--|
| USTAWIENIA OKRESÓW A                                                                                                    | OKRES 1                                                                              | OKRES 2                                                                              |  |  |
| NAZWA OKRESU:<br>OKRES AKTYWNY:<br>GODZ. ROZPOCZĘCIA:<br>GODZ. ZAKOŃCZENIA:<br>DNI TYGODNIA:<br>JEDNOSTKA OKR.:<br>JEDNOSTEK W OKRESIE:<br>IL. POWTÓRZEN OKR.:<br>OPŁATA:                                                                                                    | PIERWSZA GODZINA<br>TAK<br>00:00<br>00:00<br>ponpt.<br>GODZINY<br>1<br>1<br>5,00 zł  | KOLEJNE GODZINY<br>TAK<br>00:00<br>00:00<br>ponpt.<br>GODZINY<br>1<br>0<br>2,00 zł.  |  |  |
| NAZWA CENNIKA:<br>TOWAR (nazwa usługi):                                                                                                    | AUTOBUSY<br>BILET PARKINGOWY                                                         |                                                                                      |  |  |
| USTAWIENIA OKRESÓW A                                                                                                    | OKRES 1                                                                              | OKRES 2                                                                              |  |  |
| NAZWA OKRESU:<br>OKRES AKTYWNY:<br>GODZ. ROZPOCZĘCIA:<br>GODZ. ZAKOŃCZENIA:<br>DNI TYGODNIA:<br>JEDNOSTKA OKR.:<br>JEDNOSTEK W OKRESIE:<br>IL. POWTÓRZEN OKR.:<br>OPŁATA:                                                                                                    | PIERWSZA GODZINA<br>TAK<br>00:00<br>00:00<br>ponpt.<br>GODZINY<br>1<br>1<br>20,00 zł | KOLEJNE GODZINY<br>TAK<br>00:00<br>00:00<br>ponpt.<br>GODZINY<br>1<br>0<br>10,00 zł. |  |  |
| <ol> <li>Naliczanie opłat:</li> <li>Samochód osobowy przyjechał na parking o godzinie 17:30, a opuścił parking o 20:05.<br/>Czas parkowania 2 godz. i 35 minut.<br/>Opłata zgodnie z powyższym cennikiem: 1(1x1godz) x 5 PLN + 2(1x1godz) x 2 PLN = 9 PLN</li> <li>Autobus przyjechał na parking o godzinie 13:00, a wyjechał o 18:10.</li> </ol> |                                                                                      |                                                                                      |  |  |

Opłata zgodnie z powyższym cennikiem: 1(1x1godz) x 20 PLN + 5(1x1godz) x 10 PLN = 70 PLN

W celu stworzenia każdego z dwóch przedstawionych powyżej niezależnych cenników można wykorzystać dostępny w programie serwisowym Eureka *Kreator prostego cennika* (patrz *Przykład – pierwsza godzina w innej* cenie na stronie 20).

Równocześnie obowiązujące cenniki (uwzględniające różne zasady naliczania opłat) można również wykorzystać przy sprzedaży kilku usług w jednym klubie np. osobny cennik będzie obejmował wynajmowanie torów do kręgli, osobny stołów bilardowych, czy piłkarzyków. Ważne jest, aby na etapie wystawiania kwitu była możliwość jednoznacznego przypisania kwitu do cennika (np. na podstawie rodzaju pojazdu, którym klient wjechał na parking, rodzaju gry, na którą decyduje się klient).

# 5 Przykład – dwie godziny w cenie jednej

Cennik obowiązuje w klubie bilardowym, który otwarty jest codziennie w godzinach 14:00 – 24:00. Cena obowiązuje za godzinę gry na jednym stole.

We wtorek obowiązuje promocja: "Dwie godziny w cenie jednej".

| BILARD        | OPŁATY     |
|---------------|------------|
| pon-niedz     | (PLN/godz) |
| 14:00 - 18:00 | 13         |
| 18:00 - 24:00 | 18         |

Zostanie stworzony jeden cennik z 4 okresami, do których zostaną przypisane różne ceny i godziny obowiązywania (w tym również oferta promocyjna).

| USTAWIENIA OKRESÓWOKRES 1OKRES 2OKRES 3OKRES 4NAZWA OKRESU:I CZĘŚĆ DNIAII CZĘŚĆ DNIAI CZĘŚĆ WTOREKII CZEŚĆ WTOREKII CZEŚĆ WTOREKOKRES AKTYWNY:TAKTAKTAKTAKTAKTAKGODZ. ROZPOCZĘCIA:14:0018:0014:0018:00GODZ. ZAKOŃCZENIA:18:0024:0018:0024:00DNI TYGODNIA:śrpon.śrpon.wtorekGODZINYJEDNOSTKA OKR.:GODZINYGODZINY22IL. POWTÓRZEN OKR.:0018:00 RIN18:00 RIN18:00 RIN | NAZWA CENNIKA:<br>TOWAR (nazwa usługi):                                                                                                    | BILARD<br>GRA W BILARD                                                            |                                                                                    |                                                                                     |                                                                                      |
|----------------------------------------------------------------------------------------------------|----------------------------------------------------------------------------------------------------|-----------------------------------------------------------------------------------|------------------------------------------------------------------------------------|-------------------------------------------------------------------------------------|--------------------------------------------------------------------------------------|
| NAZWA OKRESU:I CZĘŚĆ DNIAII CZĘŚĆ DNIAI CZĘŚĆ WTOREKII CZEŚĆ WTOREKOKRES AKTYWNY:TAKTAKTAKTAKTAKGODZ. ROZPOCZĘCIA:14:0018:0014:0018:00GODZ. ZAKOŃCZENIA:18:0024:0018:0024:00DNI TYGODNIA:śrpon.śrpon.wtorekGODZINYJEDNOSTKA OKR.:GODZINYGODZINY22IL. POWTÓRZEN OKR.:0000                                                                                          | USTAWIENIA OKRESÓW                                                                                                    | OKRES 1                                                                           | OKRES 2                                                                            | OKRES 3                                                                             | OKRES 4                                                                              |
| UFLATA.   IS,UUFLIN   IO,UUPLIN   IS,UUPLIN   IO,UUZI.                                                                                                    | NAZWA OKRESU:<br>OKRES AKTYWNY:<br>GODZ. ROZPOCZĘCIA:<br>GODZ. ZAKOŃCZENIA:<br>DNI TYGODNIA:<br>JEDNOSTKA OKR.:<br>JEDNOSTEK W OKRESIE:<br>IL. POWTÓRZEN OKR.:<br>OPŁATA: | I CZĘŚĆ DNIA<br>TAK<br>14:00<br>18:00<br>śrpon.<br>GODZINY<br>1<br>0<br>13,00 PLN | II CZĘŚĆ DNIA<br>TAK<br>18:00<br>24:00<br>śrpon.<br>GODZINY<br>1<br>0<br>18,00 PLN | I CZĘŚĆ WTOREK<br>TAK<br>14:00<br>18:00<br>wtorek<br>GODZINY<br>2<br>0<br>13,00 PLN | II CZEŚĆ WTOREK<br>TAK<br>18:00<br>24:00<br>wtorek<br>GODZINY<br>2<br>0<br>18,00 zł. |

Okres 2 godzin w cenie 1 godziny w promocyjny wtorek

Naliczanie opłat:

 Klient rozpoczął grę we wtorek o godz. 16:17, a zakończył o 20:05. Czas gry 3 godz. i 48 minut.

Opłata zgodnie z powyższym cennikiem:

1(2x1godz) x 13 PLN + 1(2x1godz) x 18 PLN = 31 PLN

 Klient rozpoczął grę w niedzielę o godz. 16:40, a zakończył o 20:15. Czas gry 3 godz. i 35 minut. Opłata zgodnie z powyższym cennikiem: 2(1x1godz) x 13 PLN + 2(1x1godz) x 18 PLN = 62 PLN

W celu stworzenia przedstawionego powyżej cennika można wykorzystać program serwisowy Eureka.

#### 6 Przykład – rabat procentowy

Cennik obowiązuje w kręgielni, która otwarta jest codziennie w godzinach 10:00 – 24:00. Cena obowiązuje za godzinę gry na 1 torze. Instrukcja użytkownika usługi czasowej w kasie ELZAB K10

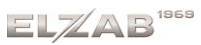

| KRĘGLE        | Pon – Czw  | Piątek     | Sobota     | Niedziela  |  |
|---------------|------------|------------|------------|------------|--|
| pon-niedz     | (PLN/godz) | (PLN/godz) | (PLN/godz) | (PLN/godz) |  |
| 10:00 - 16:00 | 30,00      | 30,00      | 55,00      | 55,00      |  |
| 16:00 - 24:00 | 55,00      | 69,00      | 69,00      | 55,00      |  |

Od poniedziałku do piątku między 10:00 a 13:00 dodatkowy rabat - wszystko minus 20%.

Zostanie stworzony jeden cennik z 4 okresami, do których zostaną przypisane różne ceny, z uwzględnieniem dodatkowego rabatu w określonych godzinach.

| NAZWA CENNIKA:<br>TOWAR (nazwa usługi):                                                                                                    | KRĘGLE<br>GRA W KRĘGLE                                                         | 1                                                                                   |                                                                                         |                                                                                                 |                                                                                      |
|----------------------------------------------------------------------------------------------------|--------------------------------------------------------------------------------|-------------------------------------------------------------------------------------|-----------------------------------------------------------------------------------------|-------------------------------------------------------------------------------------------------|--------------------------------------------------------------------------------------|
| USTAWIENIA OKRESÓW                                                                                                    | OKRES 1                                                                        | OKRES 2                                                                             | OKRES 3                                                                                 | OKRES 4                                                                                         | OKRES 5                                                                              |
| NAZWA OKRESU:<br>OKRES AKTYWNY:<br>GODZ. ROZPOCZĘCIA:<br>GODZ. ZAKOŃCZENIA:<br>DNI TYGODNIA:<br>JEDNOSTKA OKR.:<br>JEDNOSTEK W OKR.:<br>IL. POWTÓRZEN OKR.:<br>OPŁATA: | RABAT 20%<br>TAK<br>10:00<br>13:00<br>ponpt.<br>GODZINY<br>1<br>0<br>24,00 PLN | DO 16:00 pn-pt<br>TAK<br>13:00<br>16:00<br>ponpt.<br>GODZINY<br>1<br>0<br>30,00 PLN | DO 16:00 sob-nd<br>TAK<br>10:00<br>16:00<br>sobniedz.<br>GODZINY<br>1<br>0<br>55,00 PLN | OD 16:00 pn-czw,nd<br>TAK<br>16:00<br>24:00<br>ponczw, niedz.<br>GODZINY<br>1<br>0<br>55,00 PLN | OD 16:00 pt-sob<br>TAK<br>16:00<br>24:00<br>ptsob.<br>GODZINY<br>1<br>0<br>69,00 PLN |

Okres obowiązywania rabatu 20%. Rabat naliczany jest od podstawowej ceny w tym okresie: 30 PLN – 20% = 24 PLN

# Naliczanie opłat:

 Klient rozpoczął grę w poniedziałek o godz. 12:30, a zakończył o 14:10. Czas gry 1 godz. i 40 min. Opłata zgodnie z powyższym cennikiem:

1(1x1godz) x 24 PLN + 1(1x1godz) x 30 PLN = 54 PLN

 Klient rozpoczął grę w sobotę o godz. 15:40, a zakończył o 18:35. Czas gry 2 godz. i 55 minut. Opłata zgodnie z powyższym cennikiem:

1(1x1godz) x 55 PLN + 2(1x1godz) x 69 PLN = 193 PLN

# 7 Przykład – powtórzenie okresu

Cennik obowiązuje w kawiarence internetowej czynnej codziennie w godzinach 15:00 – 22:00. Cena obowiązuje za czas udostępnienia komputera z dostępem do internetu:

| INTERNET<br>pon-niedz | do 15 minut<br>(PLN) | do 30 minut<br>(PLN) | do godziny<br>(PLN) | każda kolejna rozpoczęta godzina<br>(PLN) |
|-----------------------|----------------------|----------------------|---------------------|-------------------------------------------|
| 15:00 - 18:00         | 2,50                 | 5,00                 | 6,50                | 5,50                                      |
| 18:00 - 22:00         | 2,50                 | 5,00                 | 6,50                | 5,00                                      |

Zostanie zdefiniowany jeden cennik z 4 okresami, do których przypisane będą kolejne okresy czasu wraz z odpowiednimi cenami.

ELZAB<sup>1969</sup>

#### Instrukcja użytkownika usługi czasowej w kasie ELZAB K10

| NAZWA CENNIKA:<br>TOWAR (nazwa usługi):                                                                                                    | INTERNET<br>DOSTĘP DO INTERNETU                                                                                                    |                                                                                                    |                                                                                                    |                                                                                      |  |
|----------------------------------------------------------------------------------------------------|----------------------------------------------------------------------------------------------------|----------------------------------------------------------------------------------------------------|----------------------------------------------------------------------------------------------------|--------------------------------------------------------------------------------------|--|
| USTAWIENIA OKRESÓW                                                                                                    | OKRES 1                                                                                                    | OKRES 2                                                                                                    | OKRES 3                                                                                                    | OKRES 4                                                                              |  |
| NAZWA OKRESU:<br>OKRES AKTYWNY:<br>GODZ. ROZPOCZĘCIA:<br>GODZ. ZAKOŃCZENIA:<br>DNI TYGODNIA:<br>JEDNOSTKA OKR.:<br>JEDNOSTEK W OKRESIE:<br>IL. POWTÓRZEN OKR.:<br>OPŁATA:<br>Dwa kolejne 15-minutowe okres<br>po sobie ujęte w jednym OKRES<br>powtórzony dwykratnie). Za ka | DO 15/30 MINUT<br>TAK<br>15:00<br>22:00<br>ponnd.<br>MINUTY<br>15<br>2<br>2,50 PLN<br>sy następujące<br>SIE 1 (okres 15 min.<br>żdw 15-minutowa | DO GODZINY<br>TAK<br>15:00<br>22:00<br>ponnd.<br>MINUTY<br>30<br>1<br>1,50 PLN<br>Okres 30 minut pow<br>raz (dopełnienie ca<br>2x15minut - do peł | GODZINA CZĘŚC I<br>TAK<br>15:00<br>18:00<br>ponnd.<br>GODZINY<br>1<br>0<br>5,50 PLN<br>vtórzony jeden<br>łego OKRESU 1 - | GODZINA CZĘŚĆ II<br>TAK<br>18:00<br>22:00<br>ponnd.<br>GODZINY<br>1<br>0<br>5,00 PLN |  |
| powtórzony dwukrotnie). Za ka<br>okres naliczana będzie identycz                                                                                                    | żdy 15-minutowy<br>na opłata.                                                                                                    | 2x15minut - do pełnej godziny)                                                                                                    |                                                                                                    |                                                                                      |  |
| Naliczanie opłat:<br>1. Klient miał dostęp do internetu od godz. 17:10 do 18:55. Czas dostępu 1 godz. i 45 min.<br>Opłata zgodnie z powyższym cennikiem:                                                                                                    |                                                                                                    |                                                                                                    |                                                                                                    |                                                                                      |  |
| <ul> <li>2(15x1min) x 2,5 PLN + 1(30x1min) x 1,5 PLN + 1(1x1godz) x 5 PLN = 11,5 PLN</li> <li>2. Klient miał dostęp do internetu od godz. 19:40 do 20:35. Czas dostępu 55 minut.<br/>Opłata zgodnie z powyższym cennikiem:</li> </ul>                                        |                                                                                                    |                                                                                                    |                                                                                                    |                                                                                      |  |

2(15x1min) x 2,5 PLN + 1(30x1min) x 1,5 PLN = 6,5 PLN

# 8 Przykład – solarium

Cennik obowiązuje w solarium czynnym od poniedziałku do soboty w godzinach 10:00 – 20:00. Cena obowiązuje za 1 minutę opalania.

| SOLARIUM      | OPŁATA (PLN/min) |  |
|---------------|------------------|--|
| 10:00 - 14:00 | 1,2              |  |
| 14:00 - 20:00 | 1,3              |  |

| NAZWA CENNIKA:<br>TOWAR (nazwa usługi): | SOLARIUM<br>OPŁATA ZA SOLARIUM |          |
|-----------------------------------------|--------------------------------|----------|
| USTAWIENIA OKRESÓW                      | OKRES 1                        | OKRES 2  |
| NAZWA OKRESU:                           | DO 14:00                       | OD 14:00 |
| OKRES AKTYWNY:                          | TAK                            | TAK      |
| GODZ. ROZPOCZĘCIA:                      | 10:00                          | 14:00    |
| GODZ. ZAKOŃCZENIA:                      | 14:00                          | 20:00    |
| DNI TYGODNIA:                           | ponsob.                        | ponsob.  |
| JEDNOSTKA OKR.:                         | MINUTY                         | MINUTY   |
| JEDNOSTEK W OKRESIE:                    | 1                              | 1        |
| IL. POWTÓRZEN OKR.:                     | 0                              | 0        |
| OPŁATA:                                 | 1,20 zł                        | 1,30 zł. |

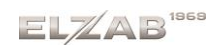

Naliczanie opłat:

- Klient korzystał z solarium od godz. 11:36 do 11:38. Usługa rozpoczyna się z początkiem pierwszej minuty, czyli w tym przypadku o godzinie 11:36:00 (z uwzględnieniem sekund). Czas usługi: 2 pełne minuty (11:36 i 11:37) + 1 minuta rozpoczęta (11:38). Czas płatnej usługi to 3 minuty, gdyż płatna jest <u>każda rozpoczęta minuta</u>. Opłata zgodnie z powyższym cennikiem: 3(1x1min) x 1,2 PLN = 3,6 PLN
- Klient korzystał z solarium od godz. 13:58 do 14:02. Czas usługi: 4 pełne minuty (13:58 i 13:59 objęte OKRESEM 1 oraz 14:00 i 14:01 objęte OKRESEM 2) + 1 minuta rozpoczęta (14:02 objęte OKRESEM 2). Czas płatnej usługi to 5 minut.

Opłata zgodnie z powyższym cennikiem: 2(1x1min) x 1,2 PLN + 3(1x1min) x 1,3 PLN = 6,3 PLN

#### Paragony wystawione na podstawie kwitów

|                                                              | 1969                                              |
|--------------------------------------------------------------|---------------------------------------------------|
| ELZ                                                          | AB                                                |
| ELZA<br>41-813 Z A B R Z E u<br>NIP 648-0                    | B SA<br>I.Kruczkowskiego 39<br>00-02-55           |
| dn.16r08.04<br>PARAGON                                       | wydr.000000654<br>FISKALNY                        |
| opłata za solarium                                           | 1 szt * 3,60 = 3,60 A                             |
| Początek usługi:<br>Koniec usługi:<br>Numer kwitu:           | 04.08.2016 11:36<br>04.08.2016 11:38<br>9         |
| CENNIK:                                                      | SOLARIUM                                          |
| DO 14:00:<br>Dni: pn. wt. śr. czw.<br>NALICZANIE CO: 1 min.  | g.10:00 - g.14:00<br>pt. sob.                     |
| KRŻDE POWTÓRZENIE OKRE<br>OD 14:00:<br>Dni: pn. wt. śr. czw. | ESU OPŁATA: 1,20<br>g.14:00 - g.20:00<br>pt. sob. |
| NALICZANIE CO: 1 min.<br>Każde powtórzenie okre              | ESU OPŁATA: 1,30                                  |
| Sp.op.A                                                      | 3.60                                              |
| PTU A=23,00%                                                 | 0,67                                              |
| SUMA PLN                                                     | 3.60                                              |
| ZAPŁACONO GOTÓWKA PLN                                        | 3,60                                              |
| 00021/0060 #01/01 KIER                                       | I1:38                                             |

z przykładu 1

z przykładu 2

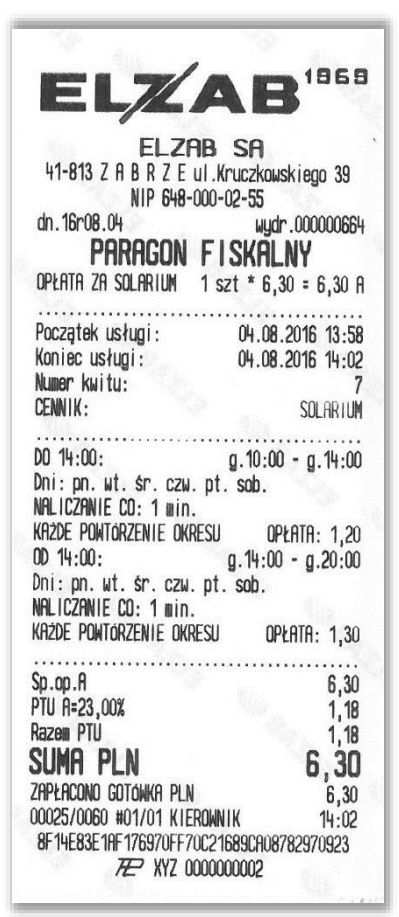

# 9 Przykład – szatnia

Można wykorzystać usługę czasową do obsługi szatni. Zamiast typowego numerka, może być wydawany kwit z numerem, na podstawie którego zostanie wydana odzież w późniejszym czasie. Przykładowy cennik obowiązujący w szatni - opłata stała 1 PLN (niezależna od czasu trwania usługi).

Zostanie zdefiniowany cennik z 1 okresem, w celu jednorazowego naliczenia opłaty stałej.

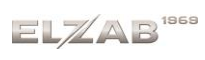

Instrukcja użytkownika usługi czasowej w kasie ELZAB K10

| NAZWA CENNIKA:        | SZATNIA           |  |  |
|-----------------------|-------------------|--|--|
| TOWAR (nazwa usługi): | OPŁATA ZA SZATNIĘ |  |  |
| USTAWIENIA OKRESÓW    | OKRES 1           |  |  |
| NAZWA OKRESU:         | SZATNIA           |  |  |
| OKRES AKTYWNY:        | TAK               |  |  |
| GODZ. ROZPOCZĘCIA:    | 00:00             |  |  |
| GODZ. ZAKOŃCZENIA:    | 00:00             |  |  |
| DNI TYGODNIA:         | ponniedz.         |  |  |
| JEDNOSTKA OKR.:       | MINUTY            |  |  |
| JEDNOSTEK W OKRESIE:  | 1                 |  |  |
| IL. POWTÓRZEN OKR.:   | 1                 |  |  |
| OPŁATA:               | <br>1,00 zł       |  |  |

Godzina przyjścia i wyjścia klienta nie ma znaczenia. Klient otrzymując paragon zawsze zapłaci 1 PLN.

# 10 Przykład – cennik zaawansowany (konkursowy)

Cennik obowiązuje na całodobowym parkingu przy lotnisku, we wszystkie dni tygodnia.

| CZAS                                                    | OPŁATY (PLN) |  |
|---------------------------------------------------------|--------------|--|
| Do 1 godziny                                            | 5            |  |
| Do 2 godzin                                             | 14           |  |
| Do 3 godzin                                             | 20           |  |
| Od 3 do 9 godzin<br>(za każda godzine)                  | 5            |  |
| Pierwsza doba                                           | 50           |  |
| 2 dni                                                   | 80           |  |
| 3 dni                                                   | 110          |  |
| 3-7 dni<br>(za każdą rozpoczętą dobę)                   | 5            |  |
| 1 tydzień                                               | 130          |  |
| Każda następna rozpoczęta doba                          | 6            |  |
| 2 tygodnie                                              | 172          |  |
| Każda następna rozpoczęta doba<br>(powyżej 2 tygodni)   | 6            |  |
| Opłata za wjazd autokaru (do 1 godziny)                 | 20           |  |
| Opłata za wjazd autokaru<br>(za każdą następną godzinę) | 5            |  |
| Niepełnosprawni do 30 minut                             | Bezpłatnie   |  |
| Dodatkowe zabezpieczenie kół samochodu                  | 50           |  |
| Brak kwitu parkingowego                                 | 250          |  |

Konfiguracja powyższego cennika wymaga zastosowania różnych sposobów konfiguracji opisanych w poprzednich przykładach m.in.:

- ✓ użycie w okresach różnych jednostek czasu (minuty, godziny, dni)
- ✓ różne opłaty dla różnych grup klientów np. samochody osobowe, autobusy, niepełnosprawni, (patrz Przykład – różne rodzaje pojazdów/usługna stronie 25)
- ✓ użycie okresów czasu, które zawierają się w sobie np. "do godziny", "do 2 godzin" (patrz Przykład – do 20 min gratis na stronie 23)
- ✓ brak opłaty w danym okresie czasu (patrz Przykład do 20 min gratis na stronie 23)
- ✓ identyczne opłaty w jednakowych okresach czasu wykorzystanie powtórzenia okresów (patrz Przykład – powtórzenie okresu na stronie 28)

W przykładzie zostaną zdefiniowane 3 cenniki – osobne dla poszczególnych rodzajów pojazdów (osobowe, autobusy) oraz dla osób niepełnosprawnych. W momencie wjazdu na parking wystawiany kwit parkingowy będzie przypisany do odpowiedniego cennika, wg którego będą automatycznie naliczane odpowiednie opłaty za postój.

Cennik oprócz opłat parkingowych zwiera również opłaty dodatkowe nie związane z usługą czasową np. dodatkowe zabezpieczenie kół samochodu, kara za brak kwitu parkingowego. Opłaty te mogą zostać wprowadzone jako usługi/towary do bazy towarowej kasy i będą mogły być sprzedawane w trybie szybkiej lub normalnej sprzedaży jako osobne pozycje na paragonie. Istnieje również możliwość wprowadzenia dodatkowych pozycji na tym samym paragonie, na którym naliczana jest automatycznie opłata za postój pojazdu (patrz rozdział 3.2 *Pozycje paragonowe* na stronie 13).

Poniżej przedstawione zostały konfiguracje cenników, odpowiadające poszczególnym zapisom cennika z przykładu. Cennik dla osób niepełnosprawnych został zdefiniowany analogicznie do cennika samochodów osobowych, a dodatkowo zdefiniowany został początkowy okres, w którym od osób niepełnosprawnych do 30 min. postoju nie są pobierane żadne opłaty.

# Konfiguracja cennika dla AUTOBUSÓW

| CENNIK: LOTNISKO AUTOBUSY  | Towar: 2      |
|----------------------------|---------------|
| PRZELICZ GDY ZMIANA GODZIN | OKRESU: NIE   |
| DO 1 GODZ:                 | CAŁA DOBA     |
| Dni: pn. wt. śr. czw. pt.  | sob. niedz.   |
| NALICZANIE CO: 1 godz.     |               |
| ILOSĆ POWTÓRZEN OKRESU: 1  | OPŁATA: 20,00 |
| Kazda Nastepna Godz:       | CAŁA DOBA     |
| Dni: pn. wt. śr. czw. pt.  | sob. niedz.   |
| NALICZANIE CO: 1 godz.     |               |
| krżde powtórzenie okresu   | opłata: 5,00  |
|                            |               |

# Konfiguracja cennika dla SAMOCHODÓW OSOBOWYCH

|   | CENNIK: LOTNISKO OSOBOWE TOWAR: 2<br>Przelicz gdy zmiana godzin okresu: nie |   |
|---|-----------------------------------------------------------------------------|---|
|   | DO GODZINY: CAŁA DOBA                                                       |   |
|   | Dni: pn. wt. śr. czw. pt. sob. niedz.                                       |   |
|   | NALICZANIE CO: 1 godz.                                                      |   |
|   | ILOŚĆ POWTÓRZEŃ OKRESU: 1 OPŁATA: 5,00<br>DO 2 GODZ: CAŁA DOBA              |   |
|   | Dni: pn. wt. śr. czw. pt. sob. niedz.                                       |   |
|   | NALICZANIE CO: 1 godz.                                                      |   |
|   | ILOŚĆ POWTÓRZEŃ OKRESU: 1 OPŁATA: 9,00<br>Do 3 godz: Cała doba              |   |
|   | Dni: pn. wt. śr. czw. pt. sob. niedz                                        |   |
|   | NALICZANIE CO: 1 godz.                                                      |   |
|   | ILOSĆ POWTORZEN OKRESU: 1 OPŁATA: 6.00                                      |   |
|   | 4-9 GODZ: CRŁA DOBA                                                         |   |
|   | Dni: pn. wt. śr. czw. pt. sob. niedz.                                       |   |
|   | NALICZANIE CO: 1 godz.                                                      |   |
|   | ILOŚĆ POWTÓRZEŃ OKRESU: 6 OPŁATA: 5,00                                      |   |
|   | PIERWSZA DOBA: CAŁA DOBA                                                    |   |
|   | Dni: pn. wt. śr. czw. pt. sob. niedz.                                       |   |
|   | NHLICZAWIE CO: 1 godz.                                                      |   |
|   | ILUSC POWIORZEN OKRESU: 15 OPŁATA: 0,00                                     | _ |
|   | 2-3 DNT: CHEH DOBH                                                          |   |
|   | DΠ1: DN. WT. SC. CZW. DT. SOD. N1802.                                       |   |
|   |                                                                             |   |
| _ | LUSC FUNIORZEN URRESU: 2 UPLNIN: 50,00                                      | - |
|   | Dni•nn ut én czu nt soh niedz                                               |   |
|   | NALICZANIE CO- 1 dni                                                        |   |
|   |                                                                             |   |
| _ | KAZDA NASTEPNA DOBA: CAŁA DOBA                                              | - |
|   | Dni: pn. wt. śr. czw. pt. sob. niedz.                                       |   |
|   | NALICZANIE CO: 1 dni                                                        |   |
|   | KAŻDE POWTÓRZENIE OKRESU OPŁATA: 6,00                                       |   |
| _ |                                                                             | _ |

Poszczególne stawki zachodzących na siebie okresów DO 1 GODZ, 2 GODZ, 3 GODZ cennika zostały rozdzielone przy konfiguracji na niezależne, następujące po sobie uzupełniające się okresy czasu (pierwsza+druga+trzecia godzina) wraz z uzupełniającymi się opłatami w tych okresach (5+9+6 PLN), co sumarycznie daje opłatę za czas postoju naliczoną zgodnie z cennikiem

Dopełnienie poprzedniego okresu (4-9 GODZ) do kolejnej pozycji cennika PIERWSZA DOBA (24-9=15 godzin). Można zauważyć, że po 9 godzinach postoju zostanie osiągnięta opłata równa opłacie za pierwszą dobę, więc kolejne godziny (15) w konfigurowanym okresie muszą mieć cenę 0 PLN, co sumarycznie nie wpłynie na naliczoną opłatę za pierwszą dobę

Można zauważyć, że 2 i 3 dzień postoju to ta sama opłata(80-50=110-80=30 PLN), co daje możliwość konfiguracji jednego okresu dla 2 dni z naliczaniem co 1 dzień

Można zauważyć, że od 8 doby włącznie cena za kolejną rozpoczętą dobę nie zmienia się w kolejnych tygodniach, równocześnie opłata za cały 1 tydzień lub 2 tygodnie postoju wynika z prostego wyliczenia ilość dni x stawka za rozpoczętą dobę, co daje możliwość konfiguracji jednego okresu od 8 doby, gdzie stawka za dzień jest stała i wynosi 6 PLN

# Konfiguracja cennika dla OSÓB NIEPEŁNOSPRAWNYCH

**OSOBOWYCH** 

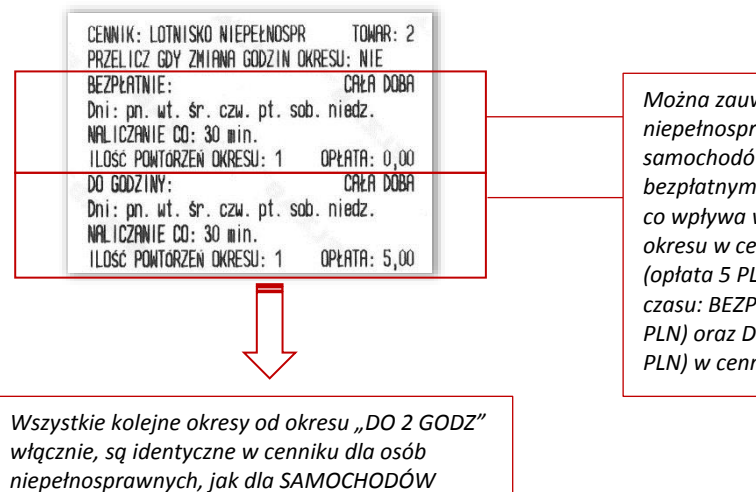

Można zauważyć, że postój dla osób niepełnosprawnych różni się od postoju samochodów osobowych dodatkowym bezpłatnym 30-minutowym pierwszym okresem, co wpływa w konfiguracji na zamianę pierwszego okresu w cenniku sam. osobowych DO GODZINY (opłata 5 PLN) na dwa uzupełniające się okresy czasu: BEZPŁATNIE (pierwsze 30 min, opłata 0 PLN) oraz DO GODZINY (kolejne 30 min, opłata 5 PLN) w cenniku dla osób niepełnosprawnych

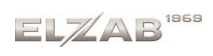

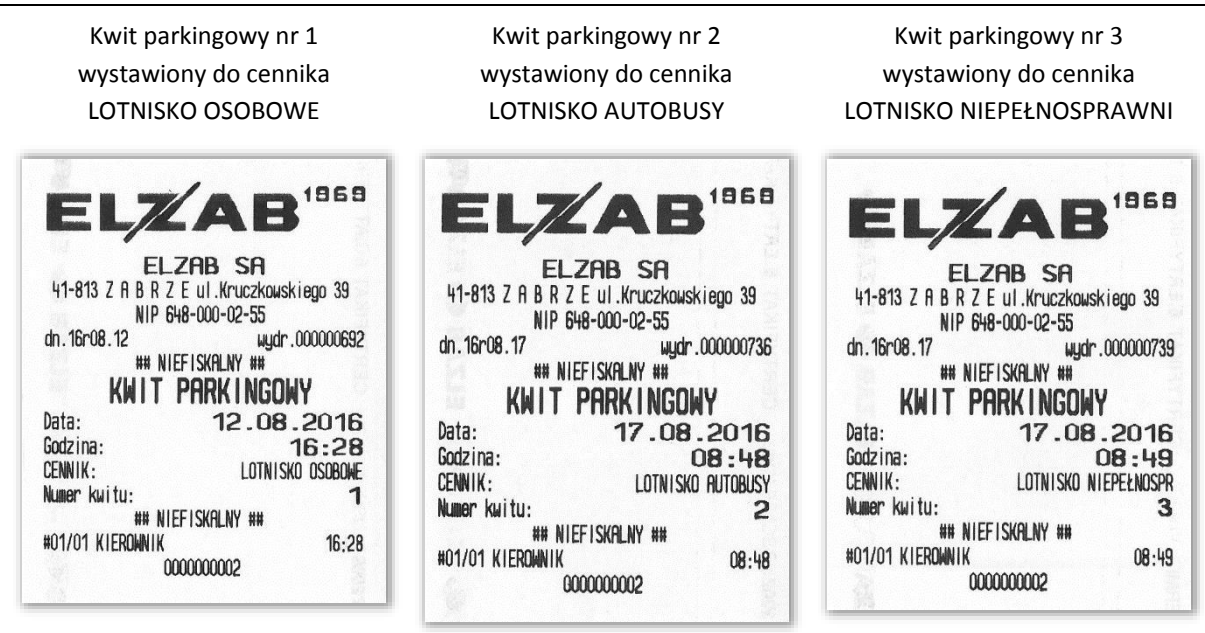

Paragon wystawiony na podstawie trzech kwitów nr 1, 2 i 3 wystawionych i naliczonych zgodnie z cennikami lotniska zdefiniowanymi powyżej

| EL.ZI<br>41-813 Z A B R Z E<br>NIP 648:<br>dh.16r08.17<br>DODOCON | AB SA<br>ul. Kruczkowskiego 39<br>-000-02-55<br>wydr.000000741 |
|-------------------------------------------------------------------|----------------------------------------------------------------|
| PARKOWANIE 1 s                                                    | szt * 120,00 = 120,00 A                                        |
| Początek usługi:                                                  | 12.08.2016 16:28                                               |
| Koniec usługi:                                                    | 17.08.2016 12:48                                               |
| Numer kwitu:                                                      | 1                                                              |
| PARKOWANIE 1                                                      | 1 szt * 40,00 = 40,00 A                                        |
| Początek usługi:                                                  | 17.08.2016 08:48                                               |
| Koniec usługi:                                                    | 17.08.2016 12:48                                               |
| Numer kwitu:                                                      | 2                                                              |
| PARKOWANIE 1                                                      | 1 szt * 25,00 = 25,00 A                                        |
| Początek usługi:                                                  | 17.08.2016 08:49                                               |
| Koniec usługi:                                                    | 17.08.2016 12:48                                               |
| Numer kwitu:                                                      | 3                                                              |
| Sp.op.A                                                           | 185,00                                                         |
| PTU R=23,00%                                                      | 34,59                                                          |
| Razem PTU                                                         | 34,59                                                          |
| <b>SUMA PLN</b>                                                   | <b>185,00</b>                                                  |
| ZRPŁACONO GOTOWKA PL                                              | N 185,00                                                       |
| 00002/0068 #01/01 KI                                              | EROWNIK 12:48                                                  |
| ACCB6758984BB4DC728                                               | B5R529EC000F7E4BFCD6R                                          |
| <i>FE</i> XYZ                                                     | 0000000002                                                     |

Naliczanie opłaty do kwitu nr 1 odbywało się zgodnie z cennikiem LOTNISKO SAMOCHODY OSOBOWE (postój: 4 pełne doby i rozpoczęta piąta 50+2x30+2x5 = 120 PLN)

Naliczanie opłaty do kwitu nr 2 odbywało się zgodnie z cennikiem LOTNISKO AUTOBUSY (postój: 4 pełne godziny i rozpoczęta piąta 20+4x5 = 40 PLN)

Naliczanie opłaty do kwitu nr 3 odbywało się zgodnie z cennikiem LOTNISKO NIEPEŁNOSPRAWNI (postój dokładnie 4 godziny 0+9+5+6+5 = 25 PLN)

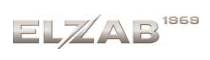

#### Paragon wystawiony na usługę czasową

#### wraz z pozycją obejmującą zabezpieczenie kół zgodnie z cennikiem lotniska dla sam. osobowych

| ELZAB SA<br>41-813 Z A B R Z E ul. Kruczkowskiego 39<br>NIP 648-000-02-55<br>dn. 16r08.04 wydr. 000000668<br>PARAGON FLSKALNY                                                                                                    |
|----------------------------------------------------------------------------------------------------|
| PARKOWANIE         1 szt * 40,00 = 40,00 A           Początek usługi:         04.08.2016 08:40           Koniec usługi:         04.08.2016 15:02           Numer kwitu:         3                                                                                                    |
| ZABEZPIECZENIE KOŁ SAMOCHODU<br>1 szt * 50.00 = 50.00 A                                                                                                    |
| Sp. op. R         90,00           PTU A=23,00%         16,83           Razem PTU         16,83           SUMA PLN         90,00           ZAPŁACONO GOTÓWKA PLN         90,00           00028/0060 #01/01 KIEROWNIK         15:04           4655FB17F98R74c5D24EC3CC663B4E119FD469R5         722           XYZ 000000002         200000002 |

Pozycja paragonu wystawiona z automatycznie naliczoną opłatą za parkowanie pojazdu na podstawie wystawionego wcześniej kwitu, zgodnie z cennikiem LOTNISKO OSOBOWE (postój: 6 pełnych godzin i rozpoczęta siódma 9+5+6+4x5 = 40 PLN)

Pozycja paragonu wystawiona ręcznie w trybie szybkiej lub normalnej sprzedaży na daną usługę/towar z bazy towarowej kasy.

UWAGA:

Informacje zawarte w niniejszej instrukcji mają charakter wyłącznie informacyjny i nie stanowią oferty handlowej w rozumieniu Kodeksu Cywilnego.

Producent zastrzega sobie prawo zmiany informacji zawartych w niniejszej instrukcji bez wcześniejszego powiadomienia. Aktualne wersje instrukcji znajdują się zawsze na stronie producenta urządzenia.

www.elzab.com.pl/instrukcje\_obslugi

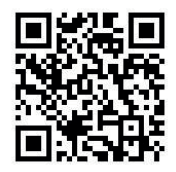

| Data wprowadzenia wyrobu: | 2016r | Nr rysunku:  | K11IOUC012 |
|---------------------------|-------|--------------|------------|
|                           |       | Data edycji: | 05-12-2018 |

# SIEDZIBA:

ul. ELZAB 1 41 - 813 Zabrze

tel. +48 32 37 06 200 fax +48 32 27 22 583

# **DZIAŁ HANDLOWY:**

tel. +48 32 37 06 334

# PORADY TECHNICZNE:

Dyżurny specjalista - kasy fiskalne

tel. +48 601 513 823 (godz. 8 - 18) tel. +48 32 37 06 220 (godz. 8 - 16) e-mail: help@elzab.com.pl

Dyżurny specjalista - wagi tel. +48 603 306 316 (godz. 8 - 18)